# www.VELPRO.rs

# **VELPRO INTERNET PRODAVNICA - UPUTSTVO ZA KUPCE**

Dragi kupci i poslovni partneri,

Želimo da vam predstavimo uslugu **VELPRO Internet prodavnice**-poručivanje proizvoda putem interneta.

Porudžbina putem interneta osigurava vam pregled celokupnog asortimana i proizvoda na akciji, kao i brže i jednostavnije poručivanje željenih artikala.

Prednosti porudžbine putem interneta su:

- pregled naše ponude na jednom mestu
- pregled proizvoda na akciji
- mogućnost snimanja porudžbine kao predloga za sledeće naručivanje
- kontrola troškova
- ušteda vremena
- tačna i brza isporuka vaših porudžbina
- istovremeno poručivanje za više poslovnih jedinica

Dobro došli na stranice VELPRO Internet prodavnice!

# http://www.velpro.rs/

# 1. DEO. REGISTRACIJA NOVOG KUPCA

KREIRANJE KORISNIČKOG RAČUNA

Pre prve porudžbine kupac se mora registrovati (kreirati korisnički račun)

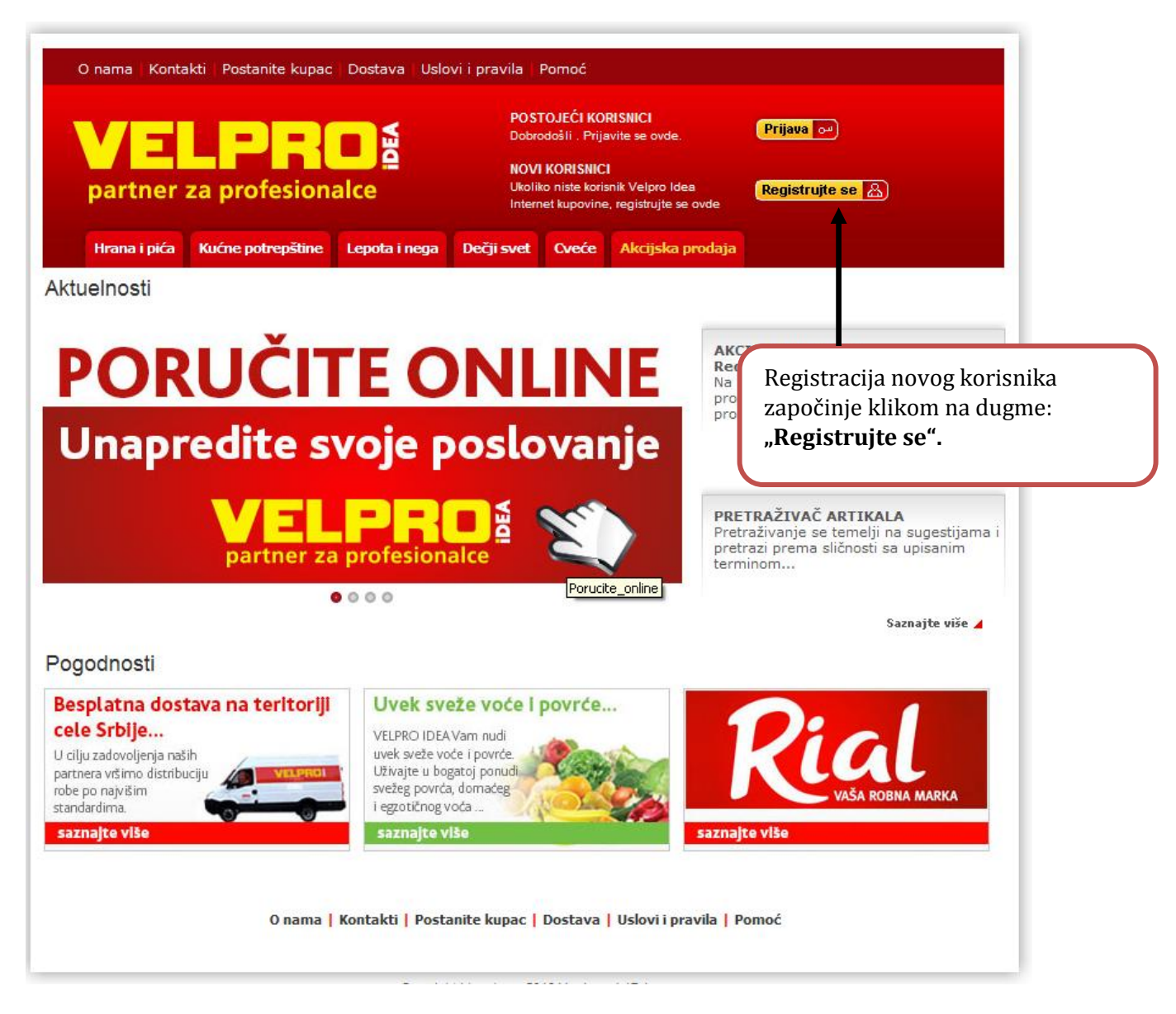

U prazna polja upišite tražene podatke. Polja označena \* obavezno popunite.

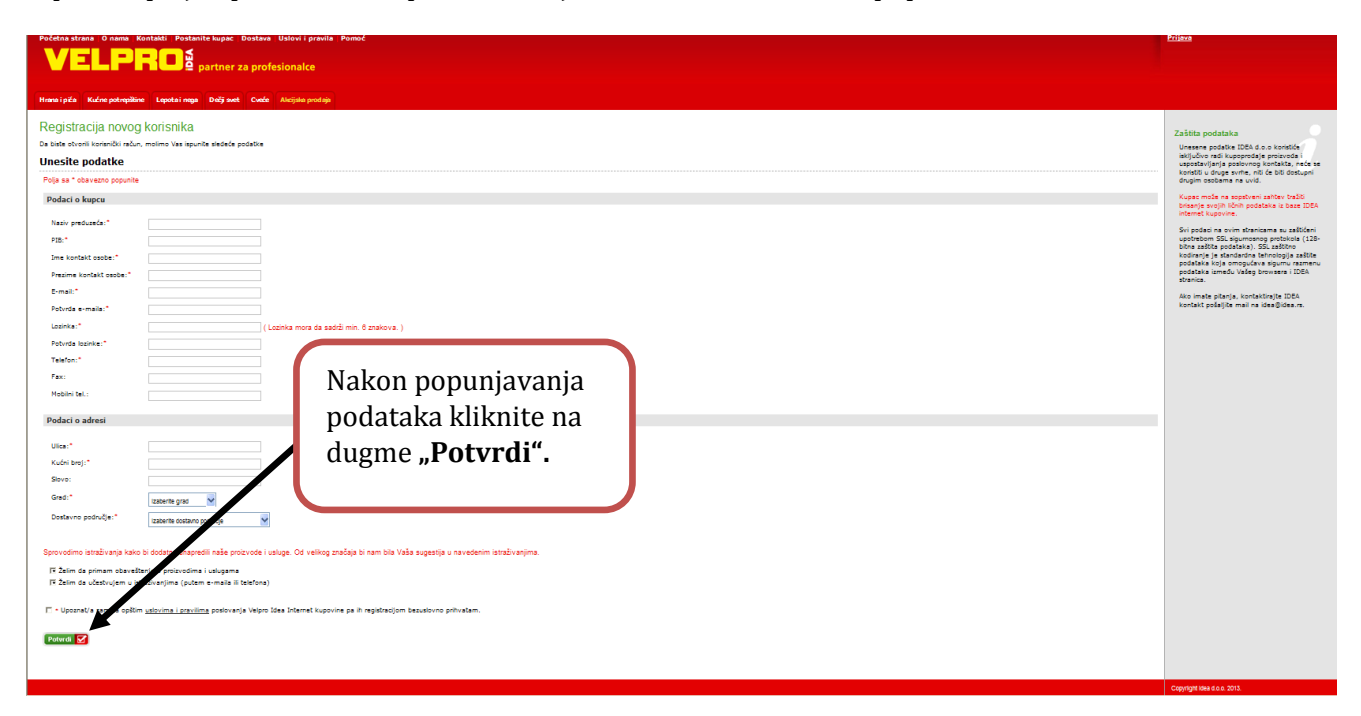

Nakon uspešne registracije dobijate potvrdu i obaveštenje o pristizanju e-maila s uputstvima za aktivaciju Vašeg korisničkog računa.

| partne         | er za profes                                                  | ionalce                                                       | POST<br>Dobro<br>NOVI<br>Ukolik<br>Intern | <b>OJEĆI KORISNICI</b><br>došli . Prijavite se ovde.<br><b>KORISNICI</b><br>o niste korisnik Velpro Ide<br>et kupovine, registrujte se | Prijava ov<br>a<br>Registrujte se<br>ovde | <u>a</u> |
|----------------|---------------------------------------------------------------|---------------------------------------------------------------|-------------------------------------------|----------------------------------------------------------------------------------------------------|-------------------------------------------|----------|
| Hrana i pio    | ta Kućne potrep                                               | ítine Lepota i nega                                           | Dečji svet                                | Akcijska prodaja                                                                                                    |                                           |          |
| 🚺 Va           | iša registracija je                                           | uspešno izvršena.                                             |                                           |                                                                                                    |                                           |          |
| Na<br>ak<br>ak | a Vašu e-mail adr<br>tivacionim linkom<br>tivirali Vaš korisn | esu koju ste uneli pri<br>. Molimo Vas kliknite<br>ički račun | ilikom regist<br>na link u pri            | racije upućen je ma<br>mljenom mailu kako                                                                                              | il sa<br>o biste                          |          |
| Uk             | oliko imate bilo kakvih j<br>pro.online@idea.rs               | problema ili nejasnoća, mol                                   | limo Vas kontakt                          | irajte nas na e-mail adres                                                                                                    | u:                                        |          |

### AKTIVACIJA KORISNIČKOG NALOGA

Server automatski šalje e-mail sa linkom na Vašu e-mail adresu kojom ste se registrovali. Ukoliko ovakvu poruku ne dobijete, pogledajte u Vaš "Spam/Junk" mail folder ili proverite da li je Vaš mailbox pun.

| ick here to download pictures. To help protect your privacy, Outlook prevented automatic downlo                                                                                                    | oad of some pictures in this message.                         |
|----------------------------------------------------------------------------------------------------|---------------------------------------------------------------|
|                                                                                                    |                                                               |
| Right-click here to download pictures. To help protect your privacy, Outlook prevented automatic download of thi<br>Idea                                                                                                    | Besplatni info telefon: ??????<br>mail: ??????<br>web: ?????? |
| O Robe data barreland and the Table and the contraction of Alasta and the second                                                                                                    | - demonstrand of state of the method state to the terminal    |
| Aktivacija korisničkog računa                                                                                                    |                                                               |
| Poštovani,<br>stvoren je Vaš korisnički račun i                                                                                                    |                                                               |
| Korisničko ime: "";<br>Vaša lozinka* p                                                                                                    |                                                               |
| Molimo Vas da za početak aktivacije korisničkog računa kliknete na link:<br>http://velpro.idea.rs/accounts/activate/0667fcba84b3a5daa1a41c4ecb84036d1c9<br>Nakon što kliknete link, bićete kontaktirani od strane našeg referenta, koji će va | 959c47<br>s autorizovati.                                     |
| Radujemo se budućoj saradnji i dostavi do Vaših vrata!                                                                                                    |                                                               |
| Srdačan pozdrav,<br>Vaša Velpro Idea                                                                                                    |                                                               |
| *Ukoliko zaboravite lozinku, prilikom odlaska na stranice prijave Idea Internet k<br>Vašu lozinku ćemo poslati na mail adresu kojom ste se registrovali.                                                                                      | upovne, kliknite na link Zaboravili ste lozinku?              |
| www.idea.rs                                                                                                    | © 2008, Idea                                                  |
|                                                                                                    |                                                               |
|                                                                                                    |                                                               |
|                                                                                                    |                                                               |
|                                                                                                    | Da histo aktivirali Vač račun kliknito                        |
|                                                                                                    | na link prikazan u o mailu                                    |
|                                                                                                    | na nnk prikazan u e-manu                                      |

### POTVRDA REGISTRACIJE

Nakon uspešno aktiviranog korisničkog računa primićete na Vašu e-mail adresu povratnu informaciju o potvrdi registracije, pa možete krenuti s internet poručivanjem.

# Potvrda registracije

Poštovani, želimo Vam srdačnu dobrodošlicu u Idea Internet kupovinu.

Od sada pa nadalje naš posao je da Vam osiguramo isti vrhunski kvalitet proizvoda na koji ste navikli kupujući u VELPRO Idea-i, ali ovog dostavom do Vaših vrata. Nakon što ste napravili porudžbimi, opustite se...

Postupak autorizacije još nije završen. Uskoro ćete biti kontaktovani od strane našeg prodavača, koji će Vas autorizovati.

Nakon što vas naš prodavač autorizuje, možete započeti s kupnjom, odlaskom na adresu http://velpro.idea.rs.

# 2. DEO KAKO PORUČIVATI PUTEM VELPRO INTERNET PRODAVNICE.

HTTP://WWW.VELPRO.RS

### PRIJAVA

Ukoliko ste registriovani korisnik, Vašu kupovinu započinjete klikom na dugme "Prijava" -

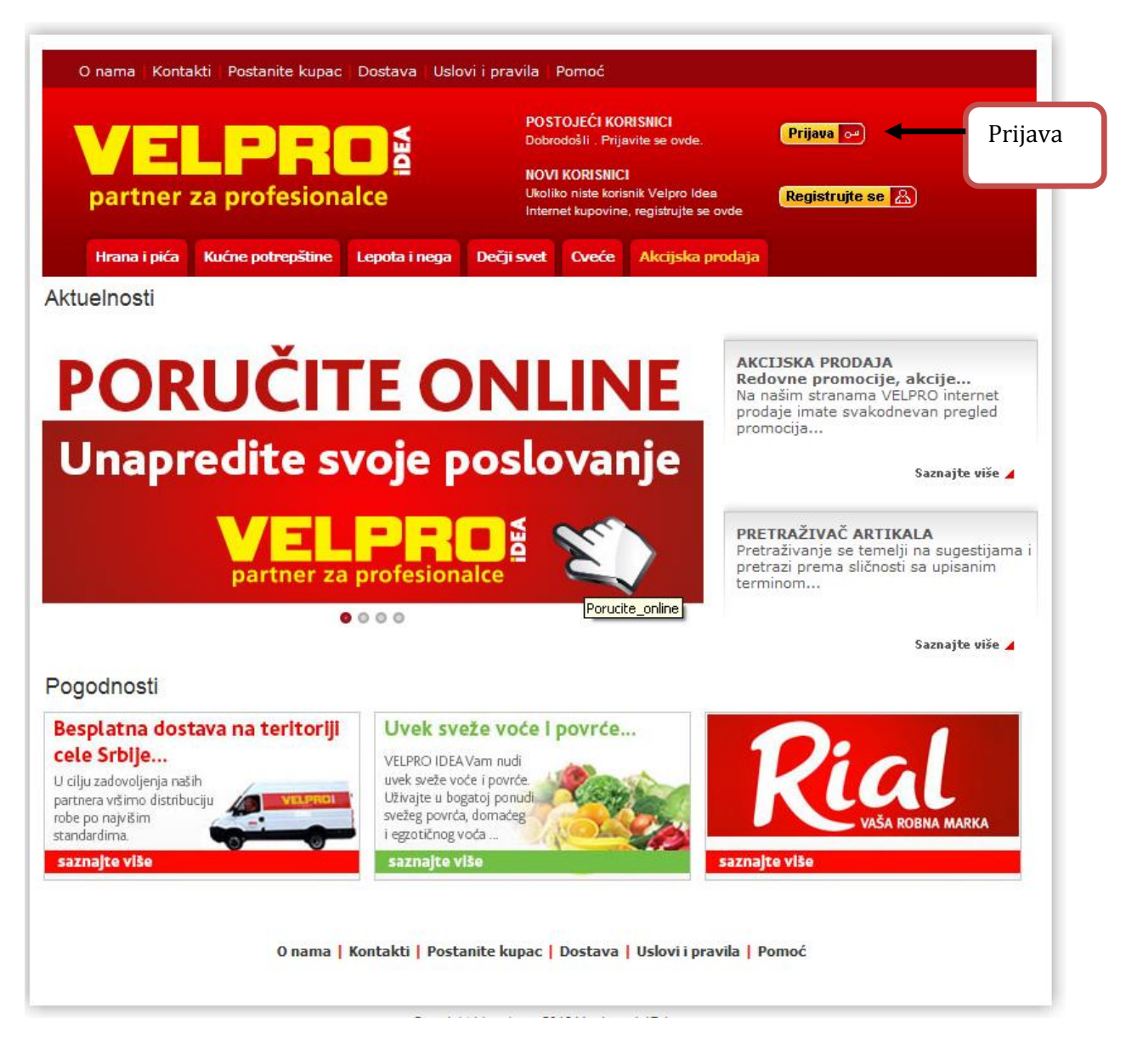

### PRIJAVA KORISNIKA

1

### PROCES PORUČIVANJA Pretraživač Početna strana O nama Kontakti Post Dobro di Odjava Eavoriti Navigacija po kategorijama i podkategorijama proizvoda Hrana i pića Kućne j Pretraži Q Vaše trebovanje je pra Trebovanje 鲥 ▲ Vaše trebovanje je trenutno prazno. Ako ste registrirovani korisnik Vaše trebovanje možete popuniti proizvodima iz prethodne narudžbe. Hrana i pića Alkoholna pića Bezalkoholna pića ka ponuda! olju cenu ne trebate se odreći kvaliteta! Bezalkoholna pića Delikatesi / meane prerađevine Doručak Gastro program Konzervirana hrana Mlečni jaja i si Namirnica za pripremu jalo Pekanska proizvodi Slatidi i prickalice Sveže voće i povrće Zdrava hrana » Pregled termina dostave Svu poručenu robu dostavljamo sopstvenim specijalizovanim dostavnim vozilima svaki dan (osim nedelje) akcija Rial Dostavu trenutno vršimo na teritoriji Republike Srbije. Med livadski 500g Rial Ukoliko niste sigurni da zadovoljavate uslove za dostavu, kontaktirajte nas na e-mail . 188,99 Din Dodaj 🕎 helf -1 Þ 1 Med livadski 500g Rial 188,99 Din / Kom Supa kokošija sa mesom 45g Rial Tuna komadi paradajz 160g Rial Coca Cola Zero sok 2l 119 Coca Cola Vafl kako preliv 230g Rial 102,26 Din / Kom Feferoni ljuti 700g Rial 144,97 Din / Kom Ô Preporuke samo za Vas! ñ 0 100,98 Din / Kom 34.56 Din / Kom 154.00 Din / Kom Y 1 T aj 🕎 Da li znate ? da je pirinač... hranljiv, lekovit, poseduje veliku prehrambenu vrednost, a na poledjini kutije možete pročitati i recept za brzo spremanje ukusnog jela. Rial RIŽA

Svi proizvodi nalaze se na glavnoj navigaciji. Odaberite kategoriju traženog proizvoda. Za dodavanje artikla u Vašu korpu pritisnite ikonicu .

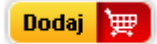

Pretragu artikala možete izvršiti na više načina:

- 1. po nazivu artikla
- 2. po bar kodu proizvoda

3. po unosu početka ili reči koja sadrži naziv i stavljanjem oznake % (na taj način dobijate prikaz svih artikala koji sadrže traženi naziv u sebi, *npr.%mleko%*)

4. po nazivu proizvođača

### AKCIJE I PREPORUKE

Sve trenutno aktivne akcije nalaze se na tabu "Akcijska prodaja". Klikom na pojedinačnu akciju otvara se spisak proizvoda na toj akciji.

**NAPOMENA!!!** Akcijske cene važe za **DOSTAVE** do naznačenog datuma.

|                                                                                                    | Za pregled svih akcija kliknite<br>na tab <b>"Akcijska prodaja"</b>                                                                                         |   |
|----------------------------------------------------------------------------------------------------|----------------------------------------------------------------------------------------------------|---|
| Početna strana D nama Kontakli Postanile kupac Dostava Uslovi i pravila Pomoć                                                                                                    | Dobro doži: 1dea doo Rajka Dubljević<br>Odjava<br>Trebovanje   Hot.rečun   Eavoriti                                                                         |   |
| Hrana i pića Kućne potrepšline Lepota i nega svet Oveće Akcijska prodaja                                                                                                    | Pretraži Q                                                                                                    |   |
| Akcijska prodaja                                                                                                    | Trebovanje 🕎                                                                                                    | 1 |
| AKCIA I ! ! - "KOŠ KOMERC"<br>U periodu od 05.11.13 - 17.11.13 u virin VP centrima imamo akciju za Čačkalice iz priloga. Cene na vedu su sa uračunalim popustom i PDV-om.                   | Vaše trebovanje je trenutno prazno.<br>Ako ste registrirovani konisnik Vaše<br>trebovanje možete popuniti prozvodima iz<br>prethobne naružbe.               |   |
| AKCIJA - VP KATALOG<br>Akcija traje od 28.10.13 - 09.11.13 ili do latela zaliha. Cene na webu su sa unačunatim popustom i PDV-om.                                                           | » Pregled termina dostave<br>Svu poručanu robu dostavljamo<br>sopotvenim spogitovanim dostavnim<br>vozilima svaki den (osim nedelje)                        |   |
| AKCIJa-VIP<br>Akcija taje od 28.10.13 - 08.11.13 ili do istela zaliha. Gene na webu su sa uračunstim popustom i PDVom.                                                                      | Dostavu trenutno vršimo na tentoriji<br>Republike Srbije.<br>Ukoliko niste sigurni da zadovoljavete<br>uslove za dostavu, kontaktirajte nas na e-<br>mail . |   |
| AKCIJA - VP LETAK (kućne potrepštine)<br>Akcija baje od 28.10.13 - 10.11.13 ili do istela zaliha. Čene na vedu su sa uračunatim popustom i PDV-om.                                          |                                                                                                    |   |
| PREPORUKA MESECA<br>U periodu od 21.10.13 - 17.11.13 u wim VP centrima imamo artikle koji će bili na preporudi meseca. Cene na web-u su sa uračunatim popultom i POV-om.                    |                                                                                                    |   |
| PROMO CENE !!!<br>U periodu od 21.10.13 - 17.11.13 u svim VP centrima imamo promo cene za veči broj artikala iz priloga. Cene na vebu su sa uračunatim popustom i POVom.                    |                                                                                                    |   |
| PROMOCIÁ 4 "DUCLA TRADING", popust 13%<br>U periodu od 04.11.13 - 09.11.13 u svím VP centrima imano popust 13% na Biušu fileti iz príloga. Cene na veču su sa uračunatím popustom i POV-om. |                                                                                                    |   |
| PROMOCIJA - "INTERKOMERC" AD, popust 30%                                                                                                    |                                                                                                    |   |

Na unutrašnjim stranicama VELPRO Internet prodavnice takođe se nalaze prikazani:

- a) akcijski artikli
- b) preporuke

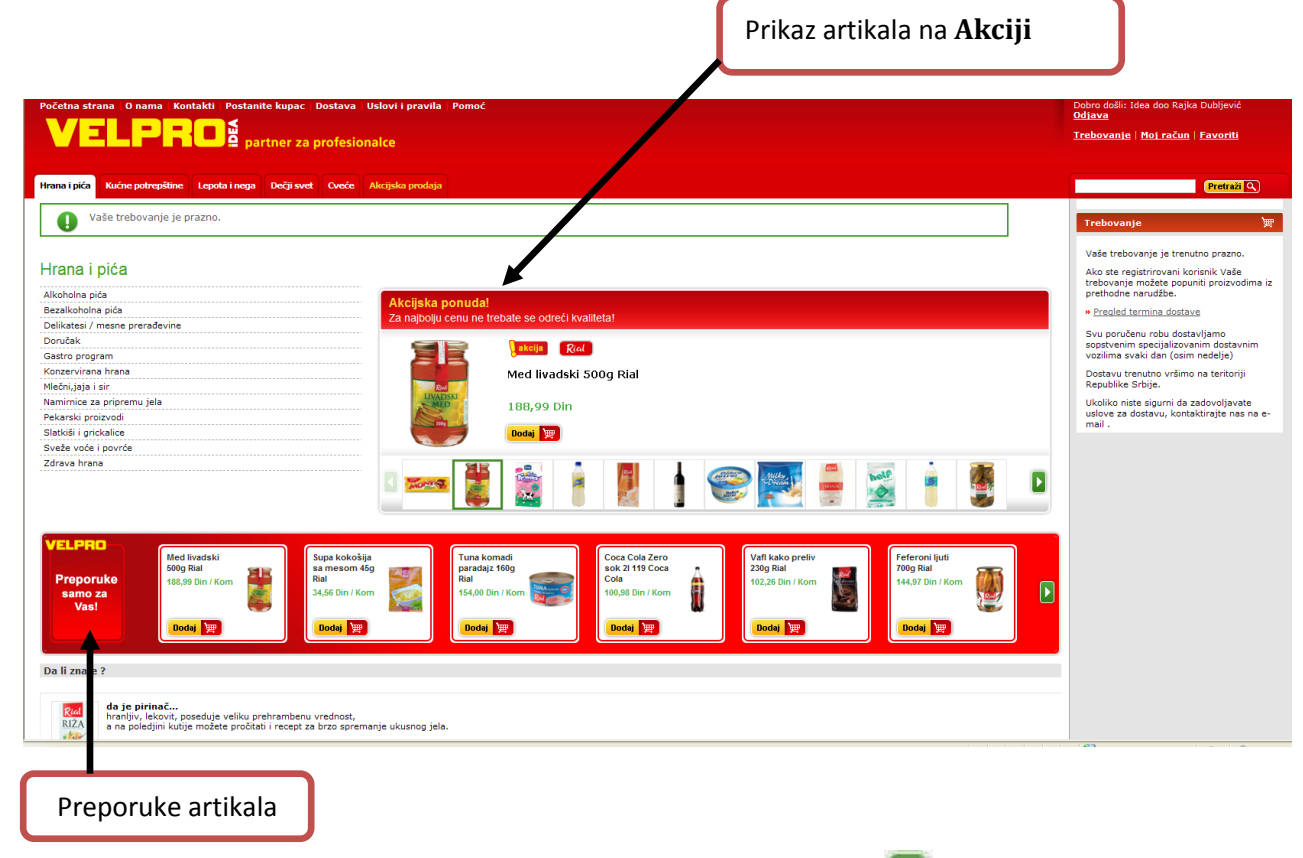

Artikle sa akcije i preporuka možete pregledati klikom na zelene strelice 🤎 (listanje desno-levo), odnosno možete ih dodati u trebovanje klikom na ikonicu "Dodaj".

### ODABIR ARTIKALA

| Početna   | strana O nama Kontakti Postanite kupac Dostava Uslovi i pravila Po       | moć                              |                              | Dobro došli: Idea doo<br><u>Odjava</u>                                            |
|-----------|--------------------------------------------------------------------------|----------------------------------|------------------------------|-----------------------------------------------------------------------------------|
|           | E L P F L p partner za profesionalce                                     |                                  |                              | <u>Trebovanie   Moi račun   Favoriti</u>                                          |
|           |                                                                          |                                  |                              |                                                                                   |
| Hrana i p | Ka Kućne potrepštine Lepota i nega Dečji svet Cveće Akcijska prodaja     |                                  |                              | Pretraži 🔍                                                                        |
| Bezalko   | holna pića → Voda                                                        | → Negazirana voda - PET ambalaža |                              | Trebovanje 🎽                                                                      |
| Nega      | zirana voda - PET ambalaža                                               |                                  |                              | Vaše trebovanje je trenutno prazno.                                               |
| Proizvo   | di: 0 - 15 od 38                                                         |                                  | 1 2 3   Sledeća x            | Ako ste registrirovani korisnik Vaše<br>trebovanje možete popujiti proizvodima iz |
| Sortiraj  | po Nazivu artikla 🗸 Poređaj uzlazno 💙 Sortirej 11                        |                                  | Proizvodi na akcij al        | prethodne narudžbe.                                                               |
| Slika     | Naziv proizvoda                                                          | Cena Količina                    | 1M Ukunno Dodai              | * Pregled termina dostave                                                         |
|           | Aqua Viva negazirana voda 0.33 l pet ambalaža Knjaz Miloš<br>KNJAZ MI OS | 25,20 Din / Kom - 12 +           | Kom 302,40 Din Bodaj 🐙       | sopstvenim specijalizovanim dostavnim<br>vozilima svaki dan (osim nedelje)        |
|           | Info i 🃩                                                                 |                                  |                              | Dostavu trenutno vršimo na teritoriji<br>Republike Srbije.                        |
|           | Aqua Viva Sport voda 0.5 l Knjaz Miloš<br>KNJAZ MILOS                    | 31,20 Din / Kom - 12 +           | Kom 374,40 Din Dodaj 🕎       | Ukoliko niste sigurni da zadovoljavate                                            |
|           | Info i 🍾                                                                 |                                  |                              | mail.                                                                             |
| Å         | Aqua Viva voda balon 5 l pet ambalaža Knjaz Miloš<br>KNAZ MLOS           | 133 20 Din / Kom = 1 +           | Kom 133,20 Din Dodaj 🕎       |                                                                                   |
| ÷.        | Info 👔 🥠                                                                 |                                  |                              |                                                                                   |
|           | Aqua Viva voda 0.5 l pet ambalaža Knjaz Miloš<br>KNAZ MLOS               | Za dodavanje željenog a          | rtikla 📊 📴 🕅                 |                                                                                   |
| 1         | Info i 🍾                                                                 | u korpu kliknite na dugr         | ne                           |                                                                                   |
|           | Aqua Viva voda 1.5 l pet ambalaža Knjaz Miloš<br>KNJAZ MILOS             | Dodoi"                           | ) Din 🛛 🛛 🕅 🕎                | Î.                                                                                |
| 20        | Info i 🁈                                                                 | "Douaj                           |                              |                                                                                   |
|           | Aqua Viva voda 1.5 l pet ambalaža 5+1 gratis Knjaz Miloš<br>KNAZ MILOS   | 209,94 Din / Pakovanje – 1 +     | Pakovanje 209, t Din Dodaj 🏢 |                                                                                   |
|           | Info i 🍾                                                                 |                                  | <b>\</b>                     |                                                                                   |
| Å         | Aqva viva voda ravan čep 51 pet Knjaz Miloš<br>KNJAZ MILOS               | 113,40 Din / Kom - 1 +           | Kom 113,40 D Dodaj 🕎         |                                                                                   |
| 7         | Info i 🏓                                                                 |                                  | •                            |                                                                                   |
| 6         | Heba Natural voda 0.5 l pet ambalaža Heba Voda<br>HEBA VODA              | 24,37 Din / Kom - 12 +           | Kom 292,44 Din 🚺 🙀           |                                                                                   |
|           | Info 👔 👈                                                                 |                                  |                              |                                                                                   |

Prilikom dodavanja prvog artikla u korpu, klikom na ikonicu "Dodaj", aplikacija će od Vas tražiti da odaberete **adresu dostave**.

## ODABIR GRADA I ADRESE DOSTAVE

Sa padajuće liste odaberite jedan od ponuđenih prodajnih centara, kliknite na ikonicu **"Potvrdi"** i nastavite kupovinu.

| AŽURIRANJE | KOLIČINA | U TREBOVANJU |
|------------|----------|--------------|
|------------|----------|--------------|

Ukoliko želite da povećate ili smanjite količinu nekog od artikala u trebovanju, to možete učiniti na dva načina:

1. klikom na oznake + ili – za dodavanje, odnosno oduzimanje količine u maloj korpi

| Početna strana   O nama   Kontakti   Postanite kupac   Dostava              | Uslovi i pravila - Pomoć                                               | Dobro došli: Idea doo Rajka Dubljević<br><u>Odjava</u>                                                                                                    |
|-----------------------------------------------------------------------------|------------------------------------------------------------------------|----------------------------------------------------------------------------------------------------|
| VELPFIUS partner za profesion                                               | nalce                                                                  | <u>Trebovanje   Moj rači ti</u>                                                                                                    |
| Hrana i pića Kućne potrepštine Lepota i nega Dečji svet Cveće               | Alicijaka prodaja                                                      | Pretraži                                                                                                    |
| Kućni ljubimci                                                              |                                                                        | VP IDEA<br>Knežopoljska 1, Viline Vode, 11101 Beograd                                                                                                    |
| Hrana za mačke<br>Hrana za pse                                              | Akcijska ponuda!<br>Za najbolju cenu ne trebate se odreći kvalitetat   | Trebovanje 要                                                                                                    |
|                                                                             | Tristar Eurpore kuvalo za vodu WK-3216 Tristar Eurpore<br>1.699,00 Din | Poruči<br>Ukupno: 5.696,14 Din<br>Mninski rino: za dostavi robe 40.000 bn<br>* <u>Detalian prika trakovania</u><br>* <u>Presida Larmina dostavis</u><br>* <u>Moli favoriti</u>             |
|                                                                             | · · · · · · · · · · · · · · · · · · ·                                  | Hrana i pića     (1)       Aqua Viva Sport voda 0.5 l Knjaz     (3)       Mološ     12 (*)       374,40 Din       Kućne potrepšine     (4)       Bionov zába za ráklu sveňna slava     (2) |
| VELPRO<br>Proporuke<br>samo za<br>Vasi                                      | Vitradan<br>brana za makia<br>90<br>39,30 Din / Kom<br>Dodaj           |                                                                                                    |
| Da li znate ?                                                               |                                                                        | Triefar Eumore fen za koeu HD 2102 📻 🎽                                                                                                    |
| mer glass.<br>Efikasno uklanja nečistoće i fleke sa svih staklenih površina | posle čega glancanje nije potrebno.                                    | Z                                                                                                    |
|                                                                             |                                                                        |                                                                                                    |

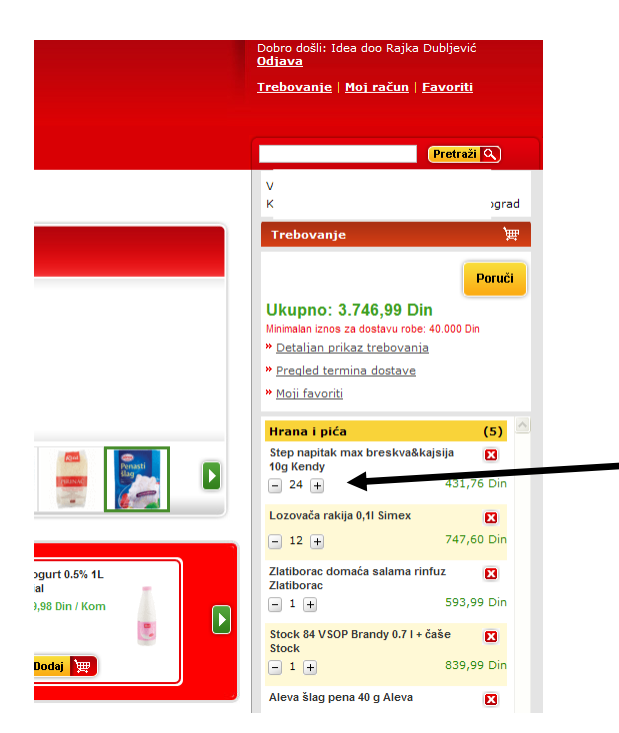

Ukoliko želite da ažurirate količinu nekog artikla u Vašem trebovanju kliknite na oznaku + za dodavanje, odnosno – za oduzimanje količine. 2. ažuriranje količina na detaljnom prikazu trebovanja klikom na oznake + ili – za dodavanje, odnosno oduzimanje količine, odnosno direktnim unosom željene količine u za to predviđeno polje. Nakon ažuriranja količina na ovaj način obavezno pritisnite ikonicu "Potvrdi promene" kako bi se novo stanje korpe memorisalo.

| Početna strana O nama Kontakti Postanite kupac Dostava Uslovi i pravila Pomoć                                                                                                    |                        |                                                                        | Dobro došli: Idea doo Rajka Dubljević<br><u>Odjava</u>                                                                                         |
|----------------------------------------------------------------------------------------------------|------------------------|------------------------------------------------------------------------|----------------------------------------------------------------------------------------------------|
| VELPHO <sup>B</sup> partner za profesionalce                                                                                                    |                        |                                                                        | <u>Trebovanje</u>   <u>Moj račun</u>   <u>Favoriti</u>                                                                                         |
| Hrana i pića Kućne potrepštine Lepota i nega Dečji svet Oveće Akcijska prodaja                                                                                                    | Unesite željenu k      | coličinu u                                                             | Pretraži 🔍                                                                                                    |
| Sadržaj trebovanja                                                                                                    | Prazno polje           |                                                                        | Upovinu DOSTAVA ROBE                                                                                                    |
| ukupno proizveda u trebovanju: 4<br>isorazni trebovanje 🖬                                                                                                    |                        | Ukupno: 2.613,34 Din<br>Minimalan iznos za dostavu robe: 40.000<br>Din | Poruči<br>Radnim danima od 07-17h sa kupcima.<br>Subotom od 08-15h sa kupcima.<br>Svu poručenu robu dostavljamo                                |
| Artikli u trebovanju: 0 - 4 od 4                                                                                                    |                        |                                                                        | sopstvenim dostavnim vozilima svaki dar<br>(osim nedelje).<br>Dostavu vršimo na teritoriji Republike                                           |
| Slika Naziv proizvođa                                                                                                    | Cena Ko                | čina JM Ukupno                                                         | Obriši Srbije, ukoliko kupac zadovoljava uslove<br>za dostavu.                                                                                 |
| Hrana i pića                                                                                                    |                        | Potvrdi pr                                                             |                                                                                                    |
| Step napitak max breskva&kajsija 10g Kendy<br>KENDY NUTRA SWEET                                                                                                    | 17,99 Din / Kom –      | 24 + Kom 431,76 Din                                                    | OSLOVIZA DOSTAVU ROBE     Minimalni iznos trebovanja koji treba da                                                                             |
| 📓 🔟 🏚                                                                                                    | akcija                 |                                                                        | ostvarite za dostavu robe je 40.000<br>dinara.                                                                                                 |
| Lozovača rakija 0,1I Simex<br>SIMEX                                                                                                    | 62,30 Din / Kom -      | 12 + Kom 747,60 Din                                                    | <ul> <li>Roba se isporucuje dan kasnije ukoliko<br/>se poruči putem interneta do 10h, a<br/>ukoliko se trebovanje pošalje posle 10h</li> </ul> |
| The second second secon | akcija                 |                                                                        | roba se dostavlja prekosutra.<br>- Ukoliko kupac želi naš prevoz, obavezn                                                                      |
| Zlatiborac domaća salama rinfuz Zlatiborac<br>ZLATIBORAC DOO                                                                                                    | 989,99 Din / Kg        | 1 + Kom 593,99 Din                                                     | mora biti naglašena tačna adresa na koju<br>treba isporučiti robu, kao i kontakt telefo<br>vlasnika firme ili ovlašćenog lica za prijej        |
|                                                                                                    | akcija cca.            | 0,6 Kg                                                                 | robe.<br>- Ukoliko niste sigurni da li zadovoljavate                                                                                           |
| Stock 84 VSOP Brandy 0.71 + čaše Sto                                                                                                    | ati 839,99 Din / Kom - | 1 + Kom 839,99 Din                                                     | uslove dostave, kontaktirajte nas na e-<br>mail <u>velpro.online@idea.rs</u>                                                                   |
| i klikom na oznake + ili                                                                                                    | - Jakcija              |                                                                        | SAMOODVOZ ROBE                                                                                                    |
| Artikli u trebovanju: 0 - 4 od 4                                                                                                    |                        | Nakon ažuriran                                                         | uja količina                                                                                                    |
| Sačuvaj trebovanje kao listu porudižbe 🖸                                                                                                    |                        | kliknite na žutu<br>promene".                                          | ija konicu "Potvrdi                                                                                                    |

Ukoliko neki od artikala u Vašoj korpi želite da obrišete kliknite na crvenu ikonicu sa znakom "**x**" <sup>23</sup>.

### PROCEDURA "NAPLATE"

Nakon što ste u trebovanje dodali sve željene artikle kliknite na ikonicu "Poruči" za završetak porudžbine.

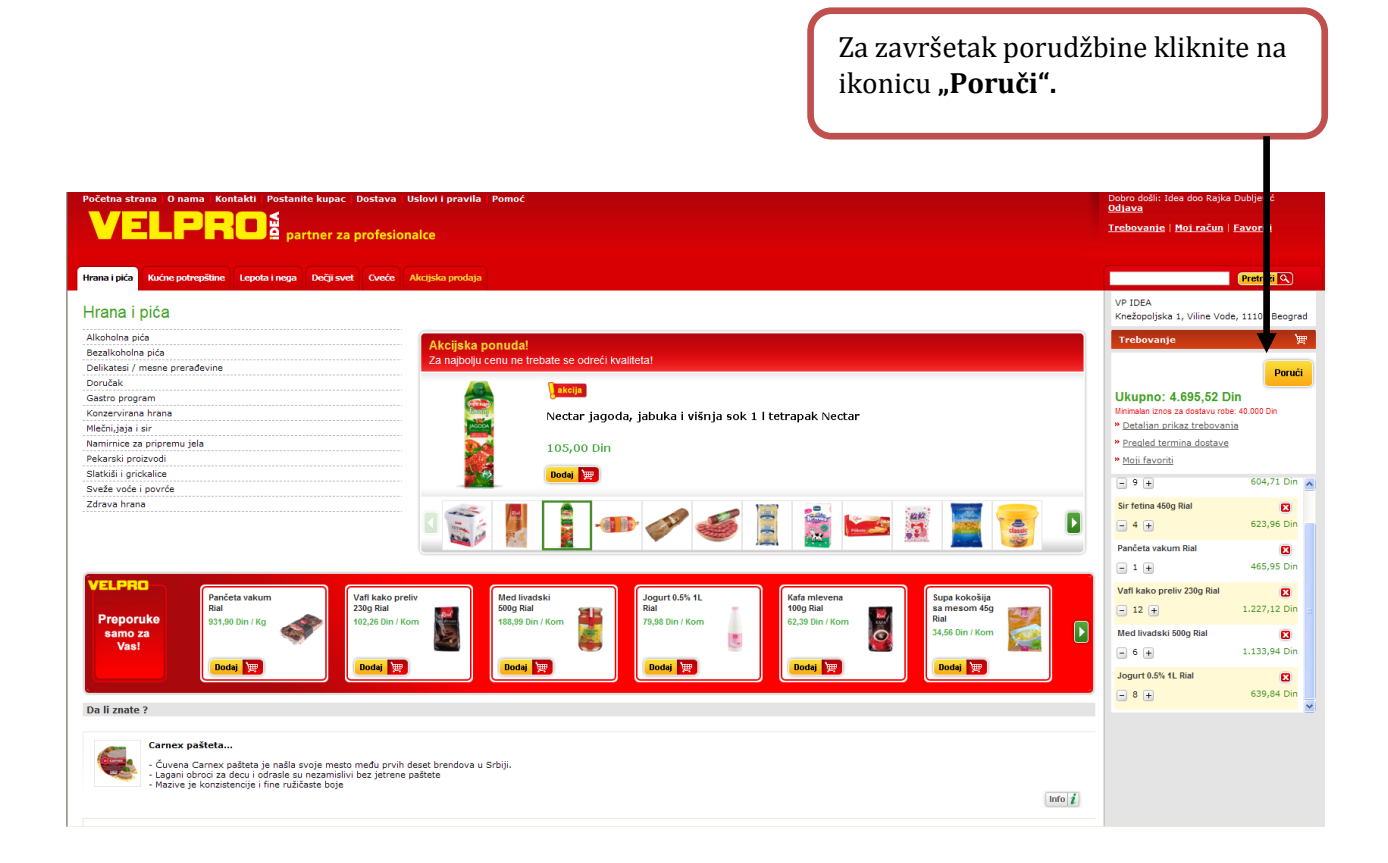

Procedura naplate sastoji se od 3 koraka:

- 1. način isporuke
- 2. način plaćanja
- 3. pregled porudžbine

PROCEDURA NAPLATE:

### 1. Način isporuke

- Dostava robe na adresu- ukoliko do 10h pošaljete trebovanje, roba će biti isporučena sutradan, a ukoliko to učinite posle 10h roba će biti isporučena prekosutra.

- Preuzimanje u VP centru- ukoliko sami preuzimate robu, trebovanje je potrebno poslati do 10h i u toku dana možete preuzeti robu, a ukoliko trebovanje pošaljete posle 10h roba će biti spremljena za sutradan.

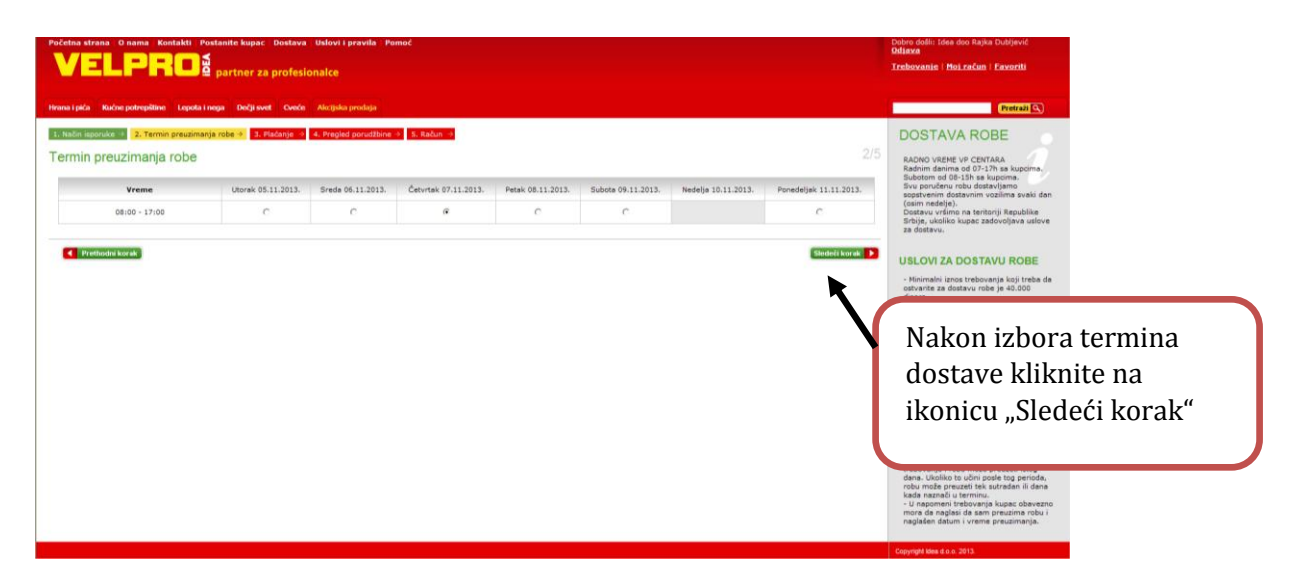

2. Način plaćanja – odaberite željeni način plaćanja: avansno plaćanje ili odloženo plaćanje

| Početna strana O namu Kontakli Potenite kopac Dostava Uslovi i pravila Pomoć<br>VELPROB partner za profesionalce | Dobro došli: Idea doo Rajka<br>Odiava<br>Trebovanie   Hei.račun | s Dubljević<br>  Eavoriti |
|----------------------------------------------------------------------------------------------------|-----------------------------------------------------------------|---------------------------|
| Hrano i pića Kućne potrepištive Lepola i nega Dečji svet Cveće Akcijska prodaja                                  |                                                                 | Pretraži Q                |
| 1. Način isponuka 🕖 27. Termin preuzimanja robe 🕤 27. Padanje 🤒 4. Prepled porudžbne 🗄 3. Račun -3               |                                                                 |                           |
| Plaćanje prilikom dostave 3/5                                                                                    |                                                                 |                           |
| Podaci o načinu plaćanja                                                                                         |                                                                 |                           |
| C Avansno plačanje<br>C Odloženo plačanje                                                                        |                                                                 |                           |
| Pretbodiv kurak     Stedeb kurak                                                                                 |                                                                 |                           |
|                                                                                                    |                                                                 |                           |
|                                                                                                    |                                                                 |                           |
|                                                                                                    |                                                                 |                           |
|                                                                                                    |                                                                 |                           |
|                                                                                                    |                                                                 |                           |
|                                                                                                    |                                                                 |                           |
|                                                                                                    |                                                                 |                           |
|                                                                                                    |                                                                 |                           |
|                                                                                                    |                                                                 |                           |
|                                                                                                    | Copyright Idea d.o.o. 2013.                                     |                           |

3. **Pregled porudžbine** – možete proveriti podatke za dostavu i uneti napomenu za dostavljače robe

| Početna strana – O nama – Kontakti – Postanite kupac – Dostava – Uslovi i pravila – Pomoć                                                                                                    | Dobro došli: Idea doo Rajka<br><u>Odjava</u> | Dubljević       |
|----------------------------------------------------------------------------------------------------|----------------------------------------------|-----------------|
| VELPHO <sup>®</sup> partner za profesionalce                                                                                                    | <u>Trebovanie</u>   <u>Moi račun</u>         | <u>Favoriti</u> |
| Hrana i pića Kućne potrepštine Lepota i nega Dečiji svet Cveće Akcijska prodaja                                                                                                    |                                              | Pretraži 🔍      |
| 1. Način isporuke 🖻 2. Termin preuzimanja robe 🕂 3. Plaćanje 🔿 4. Pregled porudžbine 🔶 5. Račun 🔾                                                                                                    |                                              |                 |
| Pregled porudžbine 4/5                                                                                                    |                                              |                 |
| Podaci o preuzimanju robe                                                                                                    |                                              |                 |
| Kupac: Rajka dubijevic<br>Telefon: 011/2053456,2202727<br>Adresa prodavnice iz koje Knežopoljska 1, Viline Vode, 11101 Beograd<br>Čete preuzeti robu:                                                                                                    |                                              |                 |
| Podaci o poruđžbini                                                                                                    |                                              |                 |
| Termin preuzimanja robe: 07.11.2013 08:00-17:00<br>Izros odstaveli ::: 0,00 Din<br>Ukupen iznos: :: 5.656,14 Din<br>Nepomena za Velpro Jdea<br>centra koji vi isporuku<br>robe:<br>Preučed sadržaja trebovania<br>▼Preučed sadržaja trebovania<br>Verved porustenine Set<br>Unos napomene za<br>dostavljače robe. |                                              |                 |
|                                                                                                    | Copyright Idea d.o.o. 2013.                  |                 |

Zaključenje porudžbine - na Vašu e-mail adresu upućena je potvrda porudžbine s listom artikala koje ste naručili.

| Početna strana. O nama: Kontakti Postanite kupac. Dostava: Uslovi i pravila. Pomoć.                                                                                                    | Dobro došli: Idea doo Rajk<br><u>Odjava</u> | a Dubljević     |
|----------------------------------------------------------------------------------------------------|---------------------------------------------|-----------------|
| VELPRO <sup>2</sup> partner za profesionalce                                                                                                    | <u>Trebovanje   Moj račun</u>               | <u>Favoriti</u> |
|                                                                                                    |                                             |                 |
| Hrana Ipáča Kučne potrepšilne Lepota i nega Dečji svet Cveće Akcijska prodaja                                                                                                    |                                             | Pretraži Q      |
| 1. Način isporuke 🚽 2. Termin preuzimanja robe $iotalisenterial and a state and a state a$ |                                             |                 |
| Zahtev za porudžbinu je poslat 5/                                                                                                    | 5                                           |                 |
|                                                                                                    |                                             |                 |
| vepro Loea Interiet Auporta van Zanvajuje na potozonin i                                                                                                    |                                             |                 |
| Broj porudžbime: 60300649<br>VP centar trebovnaja: vP IDEA. Knešpoljska 1, Viline Vode, Beograd<br>Način isporuke: Preuzimanje u veleprodajnom centru                                                                                                    |                                             |                 |
| Detaljni podaci o Vašoj porudžbini su upućeni na Vaš email                                                                                                    |                                             |                 |
| Hazad na početnu stranicu 😭                                                                                                    |                                             |                 |
|                                                                                                    |                                             |                 |
|                                                                                                    |                                             |                 |
|                                                                                                    |                                             |                 |
|                                                                                                    |                                             |                 |
|                                                                                                    |                                             |                 |
|                                                                                                    |                                             |                 |
|                                                                                                    |                                             |                 |
|                                                                                                    |                                             |                 |
|                                                                                                    |                                             |                 |
|                                                                                                    |                                             |                 |
|                                                                                                    | Copyright Idea d.o.o. 2013.                 |                 |

Ukoliko ovakvu poruku ne dobijete, molimo Vas da proverite u svom "Spam/Junk" folderu ili proverite da li Vam je mailbox pun.

| Internet kupovina - obaveštenje o primljenoj porudž                                                                                                    | bini                                  |                                        |                              |                          |                                      |   |
|----------------------------------------------------------------------------------------------------|---------------------------------------|----------------------------------------|------------------------------|--------------------------|--------------------------------------|---|
| Internet prodaja [internet.prodaja@idea.rs]                                                                                                    |                                       |                                        |                              |                          |                                      |   |
| Click here to download pictures. To help protect your privacy, Outlook prevent                                                                                                    | ed automatic downlo                   | ad of some pictures i                  | n this messag                | le.                      |                                      |   |
| To:                                                                                                    |                                       |                                        |                              |                          |                                      |   |
|                                                                                                    |                                       |                                        |                              |                          |                                      | ^ |
| <ul> <li>Right-click here to download pictures. To help protect your privacy, Outlook<br/>automatic download of this picture from the Internet.<br/>Idea</li> </ul>                                                                                                    | prevented                             |                                        | Besplatni                    | info telefo<br>ma<br>we  | n: ??????<br>il: ??????<br>b: ?????? |   |
| [8] Restaulture and an and a statement of the second statement of the second statement of the secon |                                       | daal ad alata at a                     |                              |                          |                                      |   |
| Potvrda porudžbine                                                                                                    |                                       |                                        |                              |                          |                                      |   |
| Poštovani,<br>zahvaljujemo se što ste odabrali Velpro Idea Internet kupovinu.                                                                                                    |                                       |                                        |                              |                          |                                      |   |
| PODACI O PORUDŽBINI:                                                                                                    |                                       |                                        |                              |                          | • due                                |   |
| Right-click here to download                                                                                                    | ented autom                           | atic download of this                  | picture from th              | he Internet.             | dostave: , ,                         |   |
| Right-click here to download pictures. To help protect your privacy, Outlo                                                                                                    | ook prevented autom                   | atic download of this                  | picture from th              | he Internet.             | Vreme<br>dostave:<br>08:00-17:00     |   |
| Right-click here to download pictures. To help protect your privacy, Outlo                                                                                                    | ook prevented autom                   | atic download of this                  | picture from th              | he Internet.             | Datum<br>dostave:<br>07.11.2013      |   |
| Right-click here to download pictures. To help protect your privacy, Outlo                                                                                                    | ook prevented autom                   | atic download of this                  | picture from th              | he Internet.             | Broj<br>porudžbine:<br>60380649      |   |
| Ukupna cena porudž                                                                                                    |                                       |                                        |                              |                          |                                      | Ξ |
| ARTIKLI KOJE STE                                                                                                    |                                       |                                        |                              |                          |                                      |   |
| BR Naziv artikla                                                                                                    | ena                                   | Količina                               | JM                           | ι                        | Jkupno                               |   |
| 1 VINO BELO SMEDER                                                                                                    | 270,07 Din                            | 6                                      | КОМ                          | 1.020                    | 0,42 Din                             |   |
| Right-click here to download pictures. To help protect your privacy, Outlo                                                                                                    | ook prevented autom                   | atic download of this                  | picture from th              | he Internet.             |                                      |   |
| 2 VINO BELO KV MUSKAT OTONEL 0,75L VR                                                                                                    | 376,29 Din                            | 6                                      | ком                          | 2.257                    | 7,74 Din                             |   |
| Right-click here to download pictures. To help protect your privacy, Outlo                                                                                                    | ook prevented autom                   | atic download of this                  | picture from th              | he Internet.             |                                      |   |
| 3 ČOKOLADA MILKA MILKINIS 87,5G KRAFT                                                                                                    | 102,18 Din                            | 20                                     | ком                          | 2.043                    | 3,60 Din                             |   |
| Right-click here to download pictures. To help protect your privacy, Outle                                                                                                    | ook prevented autom                   | atic download of this                  | picture from th              | he Internet.             |                                      |   |
| ·                                                                                                    |                                       |                                        |                              |                          |                                      |   |
| Želimo da budemo sigurni da ste u potpunosti zadovoljni uslugor<br>zadovoljni, molimo Vas da nas kontaktirate na mail velpro.online                                                                                                    | n Velpro Idea Int<br>@idea.rs , svako | ernet kupovine. U<br>g dana od 08:00 ( | lkoliko iz bi<br>do 16:00, s | lo kojeg ra<br>em nedelj | azloga niste<br>e.                   |   |
| Hvala što kupujete u Velpro Idea Internet kupovini<br>Srdačan pozdrav,<br>Vaša Velpro Idea                                                                                                    |                                       |                                        |                              |                          |                                      |   |
| www.idea.es                                                                                                    |                                       |                                        |                              | @ 20                     | 08 Idea                              | ~ |

# 3. DEO DODATNE OPCIJE

### UPRAVLJANJE PORUDŽBINAMA - "STARE PORUDŽBINE"

# Sve porudžbine koje ste kreirali putem interneta na adresi <u>http://www.velpro.rs/prodavnica</u>

možete pregledati ukoliko nakon prijave na stranicu kliknete na link *"Moj račun"* i odaberete polje *"Moje porudžbine".* 

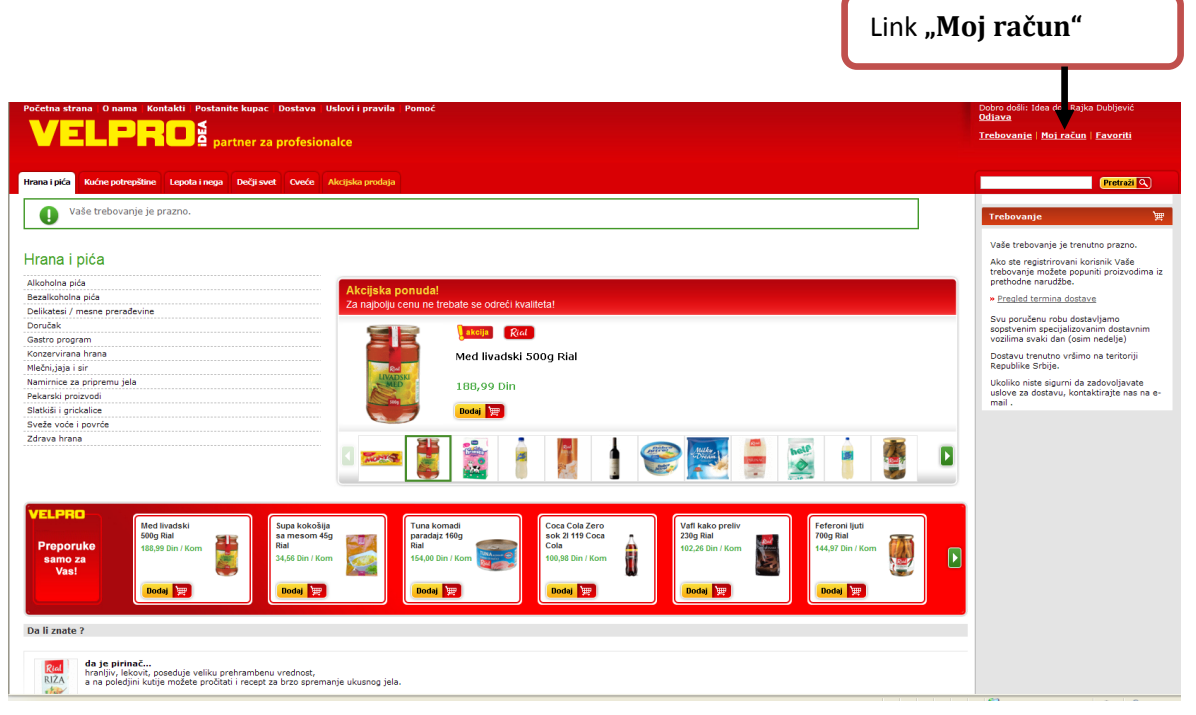

| Početna strana – O nama – Kontakti – Postanite kupac – Dostava – Uslovi i pravila – Pomoć                                                                                                    |                                                                                             | Dobro došli: Idea doo Rajka Dubljević<br><u>Odjava</u>                                                                                                    |
|----------------------------------------------------------------------------------------------------|---------------------------------------------------------------------------------------------|----------------------------------------------------------------------------------------------------|
| VELPRU <sup>2</sup> partner za profesionalce                                                                                                    |                                                                                             | Trebovanie   Moi račun   Favoriti                                                                                                    |
|                                                                                                    |                                                                                             |                                                                                                    |
| nrana i pica kuche potrepsune Lepota i nega Decji svet Lvece Akcijska probaja                                                                                                    |                                                                                             | Pretrezi C                                                                                                    |
| Moj korisnički račun                                                                                                    |                                                                                             | DOSTAVA ROBE                                                                                                    |
| HOJE PORUDŽBINE<br>Ako ste registrovani korisnik Vaše trebovanje možete popuniti artiklima iz prethodne poružibine.                                                                                                    | HOI KORISHIČKI RAČUN<br>Promenite podatke koje ste uneli prilikom registracije.<br>Odatem 🌓 | RADNO VREME VP CENTARA<br>Radnim danima od 07-17h sa kupcima.<br>Subotom od 08-15h sa kupcima.<br>Svu poručenu robu dostavljamo<br>sopstvenim dostavnim vozilima svaki dan<br>(osim nedelje).                                                                                                    |
| MOJI FAVORITI                                                                                                    | MOJE LISTE KUPOVINA                                                                         | Srbije, ukoliko kupac zadovoljava uslove                                                                                                    |
| Lista artikala koju možeta ispuniti artiklima koji su najzastupljeniji u vašem asortimanu.                                                                                                    | Ovde možete definisati sopstvene predloge u porudžbenici.                                   | za dostavu.                                                                                                    |
| Cotornale ptanja, kontavtirujen nas na kuli <u>vetpro ontiinegiutea ris</u> Svi podeo na ovim stranicisma su začicki jugorabom SSL sigurnosnog protokole (128-bine začita podataka). SS Kontrnika I Vetpro Idea internet stranica.  Polije "Moje porudžbine" | Dober ●                                                                                     | USLOVIZA DOSTAVURCEE<br>- Nonmahi imos trabovanja koji traba da<br>drata.<br>- Roba se isporučnja dan kasnije ukoličo<br>se posad pušem interneta do tična -<br>troba do dostavni totej e lovična<br>- Nosliko kupac želi nal prevoz, obavezim<br>mors bik najadistra tabas adresa na koju<br>posada o se posada prevoza, obavezim<br>otroba do dostava prevoza, obavezim<br>mors bik najadistra tabas adresa na koju<br>vojeka o se posada prevoza, obavezim<br>- Nosliko kupac želi na prevoz, obavezim<br>otroba do dostava prevoza, obavezim<br>- Nosliko kupac želi na prevoz, obavezim<br>- Nosliko kupac za prevoza prevoza<br>- Nosliko kupac je na se na se na<br>- Nosliko kupac je na se na se na se na<br>- Nosliko kupac je na se na se na se na se na se na se na<br>- Nosliko kupac je na se na se na |
|                                                                                                    |                                                                                             | SAMOODVOZ ROBE                                                                                                    |
|                                                                                                    |                                                                                             | <ul> <li>Ukoliko se kupac odluči da sam preuzme</li> </ul>                                                                                                    |

Kliknite na broj porudžbine koju želite pregledati.

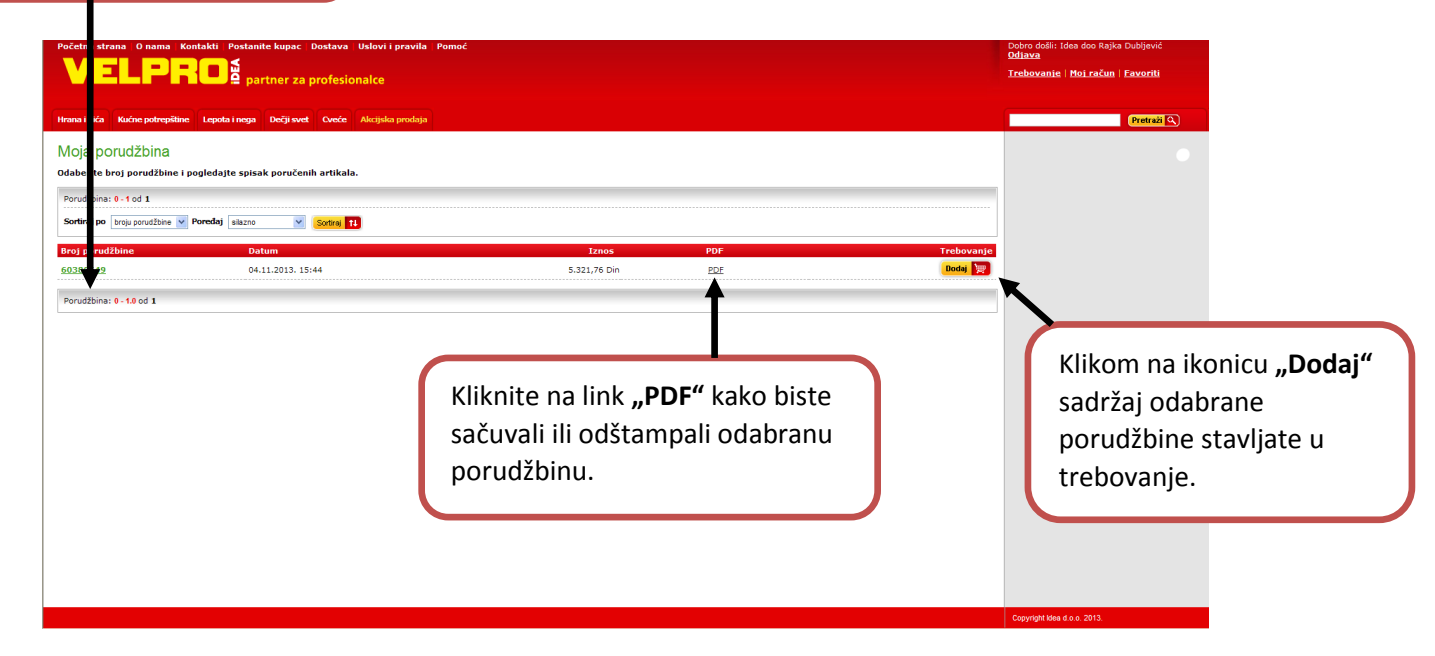

Porudžbine možete:

- pregledati
- ispisati ili sačuvati

• **Dodati jednim klikom u trebovanje** – ova opcija je posebno pogodna ukoliko se Vaše porudžbine ponavljaju. Dovoljno je da kliknete na ikonicu za porudžbinu koju želite ponovo da poručite. Nakon klika na navedenu ikonicu sadržaj Vaše stare porudžbine dodat je u Vaše trebovanje

Procedura dodavanja "stare porudžbine" u trebovanje:

1. nakon klika na ikonicu

Dodaj 🕎

otvara se stranica za *odabir prodajnog centra* 

2. Nakon odabira prodajnog centra Vaša "stara porudžbina" je dodata u Vaše trebovanje pa je možete ažurirati.

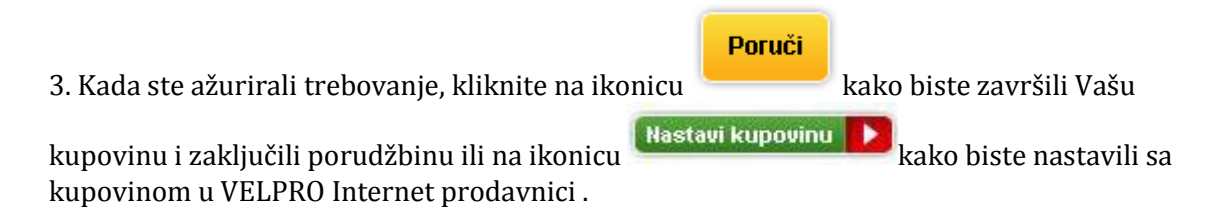

**NAPOMENA:** Nakon svake promene količine artikla kliknite na ikonicu.

Potvrdi promene 🗹

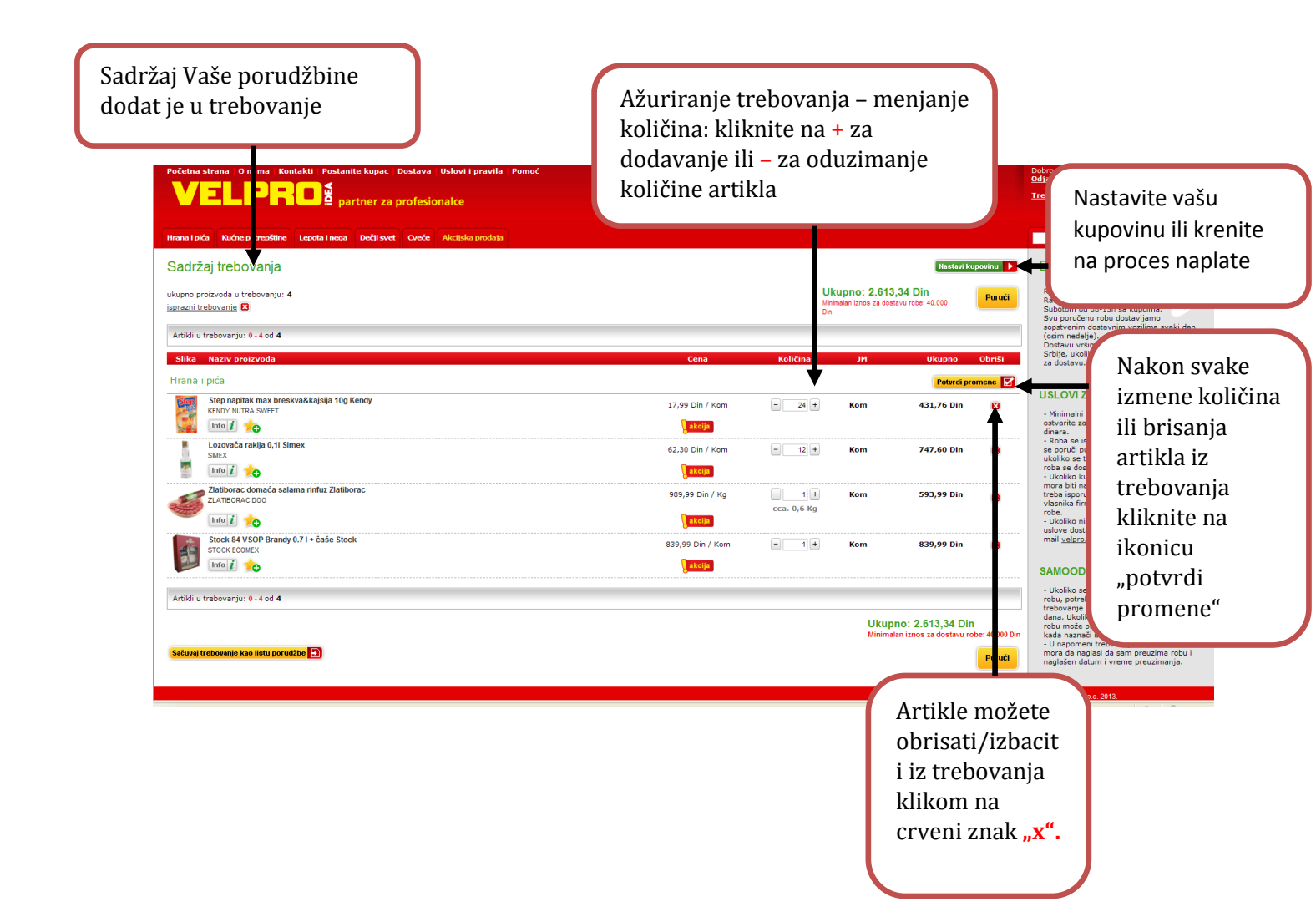

### LISTE KUPOVINA

Opcija *"Lista kupovina"* omogućuje Vam čuvanje Vašeg trebovanja pod imenom koje sami odaberete. Ova opcija posebno je pogodna ukoliko kupujete isti asortiman u nekom određenom vremenskom periodu.

Način čuvanja trebovanja kao liste kupovina:

nakon što ste napunili Vaše trebovanje željenim artiklima kliknite na link *>>Detaljan prikaz trebovanja*.

| pretraži proizvod                                                                                                    | Pretraži 🔾                                |
|----------------------------------------------------------------------------------------------------|-------------------------------------------|
| Trebovanje                                                                                                    | بې<br>Poruči                              |
| Minimalan iznos za dostavu rob<br>» <u>Detaljan prikaz trebovan</u><br>» <u>Pregled termina dostave</u><br>» <u>Moji favoriti</u> | e: 40.000 Din<br>tia 🗲                    |
| Hrana i pića<br>Kiki plus bombone 100g Kr<br>– 9 +<br>Vafl kako preliv 230g Rial                                                  | (5)<br>aš 🛛<br>604,71 Din                 |
| <ul> <li>12 +</li> <li>Supa kokošija sa mesom 4</li> <li>30 +</li> </ul>                                                          | 1.227,12 Din<br>5g Rial 🛛<br>1.036,80 Din |
| Ajvar ljuti pasterizovan 680                                                                                                    | g Rial 🔀<br>1.916,88 Din                  |

Na dnu stranice nalazi se ikonica **Sačuvaj trebovanje kao listu kupovine** klikom na koji se otvara stranica *Lista kupovina*. Vaše trebovanje možete sačuvati kao novu listu pod imenom koje sami odaberete ili u već postojeću listu kupovina.

| Početna strana – O nama – Kontakti – Postanite kupac – Dostava – Uslovi i pravila – Pomoć                                                                                                    |                       |          |                                                  |                                          |                                | Dobro došli: Idea doo Rajka Dubljević<br>Odjava                                                                                                    |
|----------------------------------------------------------------------------------------------------|-----------------------|----------|--------------------------------------------------|------------------------------------------|--------------------------------|----------------------------------------------------------------------------------------------------|
|                                                                                                    |                       |          |                                                  |                                          |                                | <u> </u>                                                                                                    |
| Hrana i pića Kućne potrepštine Lepota i nega Dečji svet Cveće Akcijska prodaja                                                                                                    |                       |          |                                                  |                                          |                                | Pretraži Q                                                                                                    |
| Sadržaj trebovanja                                                                                                    |                       |          |                                                  | Nastavi k                                | tupovinu 下                     | DOSTAVA ROBE                                                                                                    |
| ukupno proizvoda u trebovanju: 5<br>isprazni trebovanja 🚺                                                                                                    |                       |          | Ukupno: 2.661,<br>Minimalan iznos za dost<br>Din | 95 Din<br>avu robe: 40.000               | Poruči                         | RADNO VREME VP CENTARA<br>Radnim danima od 07-17h sa kupcima.<br>Subotom od 08-15h sa kupcima.<br>Svu poručenu robu dostavljamo                                                                                      |
| Artikli u trebovanju: 0 - 5 od 5                                                                                                    |                       |          |                                                  |                                          |                                | sopstvenim dostavnim vozilima svaki dan<br>(osim nedelje).<br>Dostavu vršimo na teritoriji Republike                                                                                                    |
| Slika Naziv proizvoda                                                                                                    | Cena                  | Količina | MC                                               | Ukupno                                   | Obriši                         | Srbije, ukoliko kupac zadovoljava uslove<br>za dostavu.                                                                                                    |
| Kućne potrepštine                                                                                                    |                       |          |                                                  | Potvrdi p                                | romene 🗹                       |                                                                                                    |
| Sahele Stampane 1sioj 33/33 100/1 Rial<br>Info Z 📩 📩 Rud                                                                                                    | 64,00 Din / Kom       | - 5+     | Kom                                              | 320,00 Din                               | 8                              | <ul> <li>Minimalni iznos trebovanja koji treba da<br/>ostvarite za dostavu robe je 40.000<br/>dipara.</li> </ul>                                                                                                    |
| Whiskas govedina mokra hrana za mačke 100 g kesa Master Foods<br>MARS MASTER FOOS<br>Info                                                                                                    | 39,30 Din / Kom       | - 6+     | Kom                                              | 235,80 Din                               | ×                              | <ul> <li>Roba se isporučuje dan kasnije ukoliko<br/>se poruči putem interneta do 10h, a<br/>ukoliko se trebovanje pošalje posle 10h<br/>roba se dostavlja prekosutra.</li> </ul>                                     |
| Kese za zamrzivač Sko 50/1 hd Rial<br>LPLAST CONERC<br>LINE CONTRACTOR CONTRACTOR CONTRA                                                                                                    | 37,99 Din / Kom       | - 10+    | Kom                                              | 379,90 Din                               | ×                              | <ul> <li>Ukoliko kupač želi naš prevoz, obavezno<br/>mora biti naglašena tačna adresa na koju<br/>treba isporučiti robu, kao i kontakt telefon<br/>vlasnika firme ili ovlašćenog lica za prijem<br/>robe.</li> </ul> |
| Percent and the second second | 361,20 Din / Kom      | - 4+     | Kom                                              | 1.444,80 Din                             | 8                              | <ul> <li>Ukoliko niste sigurni da li zadovoljavate<br/>uslove dostave, kontaktirajte nas na e-<br/>mail <u>velpro.online@idea.rs</u></li> </ul>                                                                      |
| BRUE Lean katronska štampa dečija dvoslojna Fit step<br>Frf STEP DOJ<br>Frf (1) do                                                                                                    | 56,29 Din / Pakovanje | - 5+     | Pakovanje                                        | 281,45 Din                               |                                | SAMOODVOZ ROBE<br>- Ukoliko se kupac odluči da sam preuzme<br>robu, potrebno je da do 10h pošalje                                                                                                    |
| Antiki u trebovanju: 0 - 5 od 5<br>Sačuvaj trebovanje kao listu porudibe                                                                                                    |                       |          | Ukupi<br>Minimal                                 | 10: 2.661,95 Di<br>an iznos za dostavu r | n<br>obe: 40.000 Din<br>Poruči | robu može preuzeti tek sutradan ili dana<br>kada naznači u terminu.<br>- U napomeni trebovanja kupac obavezno<br>mora da naglasi da sam preuzima robu i<br>naglašen datum i vreme preuzimanja.                       |
| Da biste kreirali listu kupovine, kliknite na<br>ikonicu na kraju stranice – <b>"Sačuvaj</b><br>trebovanje kao listu porudžbine"                                                                                                    | a                     |          |                                                  |                                          |                                |                                                                                                    |

| Početna strana O nama Kontakti Postanite kupac Dostava Uslov<br>VELPRO s partner za profesionalce | i i pravila Pomoć                       |          | Dobro došlii: Idea doo Rajka Dubljević<br><u>Odiava</u><br>Trebovanje   <u>Moi račun   Favoriti</u> |
|---------------------------------------------------------------------------------------------------|-----------------------------------------|----------|----------------------------------------------------------------------------------------------------|
| Hrana i pića Kućne potrepštine Lepota i nega Dečji svet Cveće Akcijs                              | ka prodaja                              |          | Pretraži 🔍                                                                                          |
| Moje liste kupovina                                                                               |                                         |          |                                                                                                    |
| Naziv                                                                                             | Datum kreiranja                         |          |                                                                                                    |
| RIAL paket pica                                                                                   | 16.08.11 23:59                          | Obriši X |                                                                                                    |
| RIAL paket konditora                                                                              | 17.08.11 00:15                          | Obriši x |                                                                                                    |
| predlog1.                                                                                         | 21.09.10 09:50                          | Obriši X |                                                                                                    |
| RIAL paket prehrane                                                                               |                                         | Obriši x |                                                                                                    |
| RIAL paket hemija                                                                                 | Trebovanje možete sačuvati pod          | Obriši x |                                                                                                    |
| 1                                                                                                 | nazivom koji sami odaberete i koristiti | Obriši x |                                                                                                    |
| 156666                                                                                            | za naredne nabavke                      | Obriši x |                                                                                                    |
|                                                                                                   |                                         | J        |                                                                                                    |
|                                                                                                   |                                         |          |                                                                                                    |
|                                                                                                   |                                         |          |                                                                                                    |

Do Vaših sačuvanih lista kupovina dolazite preko linka "*Moj račun"* i to odabirom polja "*Moje liste kupovina"* 

| <text></text>                                                                                                    | Početna strana – O nama – Kontakti – Postanite kupac – Dostava – Uslovi i pravila – Pomoć                                                                                                    |                                                                                                    | Dobro došli: Idea doo Rajka Dubljević<br><u>Odjava</u>                                                |
|----------------------------------------------------------------------------------------------------|----------------------------------------------------------------------------------------------------|----------------------------------------------------------------------------------------------------|----------------------------------------------------------------------------------------------------|
| <text></text>                                                                                                    | VELPRO <sup>2</sup> partner za profesionalce                                                                                                    |                                                                                                    | <u>Trebovanje   Moj račun   Favoriti</u>                                                              |
| <complex-block>  Image: Rest of the rest of the rest of the</complex-block> |                                                                                                    |                                                                                                    |                                                                                                    |
| <section-header><complex-block><section-header><complex-block></complex-block></section-header></complex-block></section-header>                                                                                                    | Hrana i pića Kućne potrepštine Lepota i nega Dečji svet Cveće Akcijska prodaja                                                                                                    |                                                                                                    | Pretraži 🔍                                                                                            |
| HOU CREMEZIEW         A do ster registrovanit konsink Vade trebovenje možete opountil attikima iz prethodne podužbina iz konsink.         A do ster registrovanit konsink Vade trebovenje možete opountil attikima iz prethodne podužbina iz konsink.         I DU FAVORITI         Lista artikala koju možete izpundi attikima koji su nejzastupljenij u vadem asoritmanu.         I DU FAVORITI         Jone Podužbine Podužbine Podužbine Podužbine podužbine predloge u poružbenic.         I DU FAVORITI         Jone Podužbine Podužbine Podužbine Podužbine Podužbine podužbine predloge u poružbenic.         I DU FAVORITI         Jone Podužbine Podužbine                                                                                                    | Moj korisnički račun                                                                                                    |                                                                                                    | DOSTAVA ROBE                                                                                          |
| All are registrovanit konsanit konsen konsanit konsen konsen k                                                     | MOJE PORUDŽBINE                                                                                                    | MOJ KORISNIČKI RAČUN                                                                                                    | RADNO VREME VP CENTARA                                                                                |
| Numerical statistical koju možete ispuniti artiklima koji su najzastupljenji u vašem sortimanu.       Numerical statistical koju možete ispuniti artiklima koji su najzastupljenji u vašem sortimanu.       Numerical statistical koju možete ispuniti artiklima koji su najzastupljenji u vašem sortimanu.       Numerical statistical koju možete ispuniti artiklima koji su najzastupljenji u vašem sortimanu.       Numerical statistical koju možete ispuniti artiklima koji su najzastupljenji u vašem sortimanu.       Numerical statistical koju možete ispuniti artiklima koji su najzastupljenji u vašem sortimanu.       Numerical statistical koju možete ispuniti artiklima koji su najzastupljenji u vašem sortimanu.       Numerical statistical koju možete ispuniti koju koju koju koju koju koju koju koju                                                                                                    | Ako ste registrovani korisnik Vaše trebovanje možete popuniti artiklima iz prethodne porudžbine.                                                                                                    | Promenite podatke koje ste uneli prilikom registracije.                                                                                                    | Subotom od 08-15h sa kupcima.<br>Svu poručenu robu dostavljamo<br>odaberi                             |
| Its starkaka koji možete ispuniti artikima koji su najzastupljenji u valem asorimanu.       Codemic       Codemic       Codem                                                                                                    | MOIT FAVORITI                                                                                                    |                                                                                                    | (osim necejje).<br>Dostavu vršimo na teritoriji Republike<br>Srbije, ukoliko kupac zadovoljava uslove |
| A contract production of a softward of a contract of a softward of a contract of a softward of a contract of a softward of a contract of a softward of a contract of a contract of a con                      | Lista artikala koju možete ispuniti artiklima koji su najzastupljeniji u vašem asortimanu.                                                                                                    | Ovde možete definisati sopstvene predloge u porudžbenici.                                                                                                    | za dostavu.                                                                                           |
| kreirane liste i jednim klikom<br>dodati ih u korpu za porudžbinu.                                                                                                    | Ato imate pitanja, kontaktingle nas na e-mali vyterno onlins@idea.rs<br>Svi podaci na evim stranicama su zabičani uporabom 55L sigurnosnog protokola (128-bitna zabita podataka). 55k<br>konsnika i Velpro Idea internet stranica.<br>Odabirom polja "<br>kupovina" može | A sea same of the sea of the sea |                                                                                                    |
| dodati ih u korpu za porudžbinu.                                                                                                    | kreirane liste i je                                                                                                    | dnim klikom                                                                                                    | SAMOODVOZ ROBE                                                                                        |
| dodati ih u korpu za porudžbinu.                                                                                                    | Ki eli alle liste i je                                                                                                    |                                                                                                    | <ul> <li>Ukoliko se kupac odluči da sam preuzme</li> </ul>                                            |
|                                                                                                    | dodati ih u korpu                                                                                                    | i za porudžbinu.                                                                                                    |                                                                                                    |
|                                                                                                    |                                                                                                    |                                                                                                    |                                                                                                    |

Favoriti

Favoriti su lista artikala koju možete napuniti proizvodima koje najviše volite ili najčešće kupujete. Nakon prijave na stranicu pored slike svakog artikla nalazi se link "Dodaj u favorite" u obliku žute zvezdice sa znakom

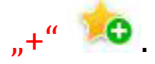

| Početna strana O nama Kontakti Postanite kupac Dostava Uslovi i pravila Pomoć             |                       |          |                                                 |                                           |                                | Dobro došli: Idea doo Rajka Dubljević<br><u>Odlava</u><br>Trebovanje   Moj račun   Favoriti                                                                                                    |
|-------------------------------------------------------------------------------------------|-----------------------|----------|-------------------------------------------------|-------------------------------------------|--------------------------------|----------------------------------------------------------------------------------------------------|
| Les Les Les Les Les Les Les Les Les                                                       |                       |          |                                                 |                                           |                                |                                                                                                    |
| Hrana i pića Kućne potrepštine Lepota i nega Dečji svet Cveće Akcijska prodaja            |                       |          |                                                 |                                           |                                | Pretraži 🔍                                                                                                    |
| Sadržaj trebovanja                                                                        |                       |          |                                                 | Nastavi k                                 | upovinu ▶                      | DOSTAVA ROBE                                                                                                    |
| ukupno proizvoda u trebovanju: S<br>isprazni trebovanje 🖸                                 |                       |          | Ukupno: 2.661<br>Minimalan iznos za dost<br>Din | <b>,95 Din</b><br>avu robe: 40.000        | Poruči                         | RADNO VREME VP CENTARA<br>Radnim danima od 07-17h sa kupcima.<br>Subotom od 08-15h sa kupcima.<br>Svu poručenu robu dostavljamo<br>sonstvenim dostavnjim vozijima suvski dan                                           |
| Artikli u trebovanju: 0-5 od 5                                                            |                       |          |                                                 |                                           |                                | (osim nedelje).<br>Dostavu vršimo na teritoriji Republike                                                                                                    |
| Slika Naziv proizvoda                                                                     | Cena                  | Količina | JM                                              | Ukupno                                    | Obriši                         | Srbije, ukoliko kupac zadovoljava uslove<br>za dostavu.                                                                                                    |
| Kućne potrepštine                                                                         |                       |          |                                                 | Potvrdi pr                                | omene 🗹                        |                                                                                                    |
| Sahete Stampane 1sioj 33/33 100/1 Riał<br>w 100 mro / / / / / / / / / / / / / / / / / / / | 64,00 Din / Kom       | - 5+     | Kom                                             | 320,00 Din                                | ۵                              | <ul> <li>Minimalni iznos trebovanja koji treba da<br/>ostvarite za dostavu robe je 40.000<br/>dipara</li> </ul>                                                                                                    |
| Whiskas govedina mokra hrana za mačke 100 g kesa Master Foods<br>MARS.MASTER FOODS        | 39,30 Din / Kom       | - 6+     | Kom                                             | 235,80 Din                                |                                | <ul> <li>Roba se isporučuje dan kasnije ukoliko<br/>se poruči putem interneta do 10h, a<br/>ukoliko se trebovanje pošalje posle 10h<br/>roba se dostavlja prekosutra.</li> </ul>                                       |
| Kese za zamrziveč Sky 50'1 hd Rial<br>LPLAST CONERC<br>Martine State                      | 37,99 Din / Kom       | - 10 +   | Kom                                             | 379,90 Din                                |                                | <ul> <li>- Ukoliko kupač zeli nas prevoz, obavezno<br/>mora biti naglašena tačna adresa na koju<br/>treba isporučiti robu, kao i kontakt telefon<br/>vlasnika firme ili ovlašćenog lica za prijem<br/>robe.</li> </ul> |
| Pervoli Color magic deterdient 11 Henkel<br>HEINEL SRBUA DOD BEOGRAD                      | 361,20 Din / Kom      | - 4+     | Kom                                             | 1.444,80 Din                              | ×                              | <ul> <li>Ukoliko niste sigurni da li zadovoljavate<br/>uslove dostave, kontaktirajte nas na e-<br/>mail <u>velpro.online@idea.rs</u></li> </ul>                                                                        |
| BMD toona kantonska štampa dečija dvoslojna Fit step<br>177 STEP Doci<br>Imfo [] 🔥        | 56,29 Din / Pakovanje | - 5+     | Pakovanje                                       | 281,45 Din                                | ×                              | SAMOODVOZ ROBE<br>- Ukoliko se kupac odluči da sam preuzme<br>robu, potrebno je da do 10h pošalje<br>trabnucaje i robu prože preuziti jetop                                                                            |
| Artikli u trebovanju: 0 - 5 od 5                                                          |                       |          |                                                 |                                           |                                | dana. Ukoliko to učini posle tog perioda,<br>robu može preuzeti tek sutradan ili dana<br>kada naznači u terminu.                                                                                                    |
| Satureg treboverge kao lefty portutibe  Klikom na link/iku zvezdice artikal s             | onu<br>e dodaje       |          | Ukupi<br>Minimal                                | no: 2.661,95 Dii<br>an iznos za dostavu n | n<br>obe: 40.000 Din<br>Poruči | <ul> <li>U napomeni trebovanja kupac obavezno<br/>mora da naglasi da sam preuzima robu i<br/>naglašen datum i vreme preuzimanja.</li> </ul>                                                                            |
| na listu favorita.                                                                        | , i j                 |          |                                                 |                                           |                                |                                                                                                    |

Artikle na listi možete, ažurirati, brisati i dodavati, menjati im količinu, a uvek ćete ih

prepoznati po žutoj zvezdici uz njih 📜.

Do liste Favorita možete doći:

- 1. klikom na link *"Moj račun"* pa odabirom polja *"Moji Favoriti"*
- 2. klikom na link *"Moji Favoriti"* iznad Vaše korpe

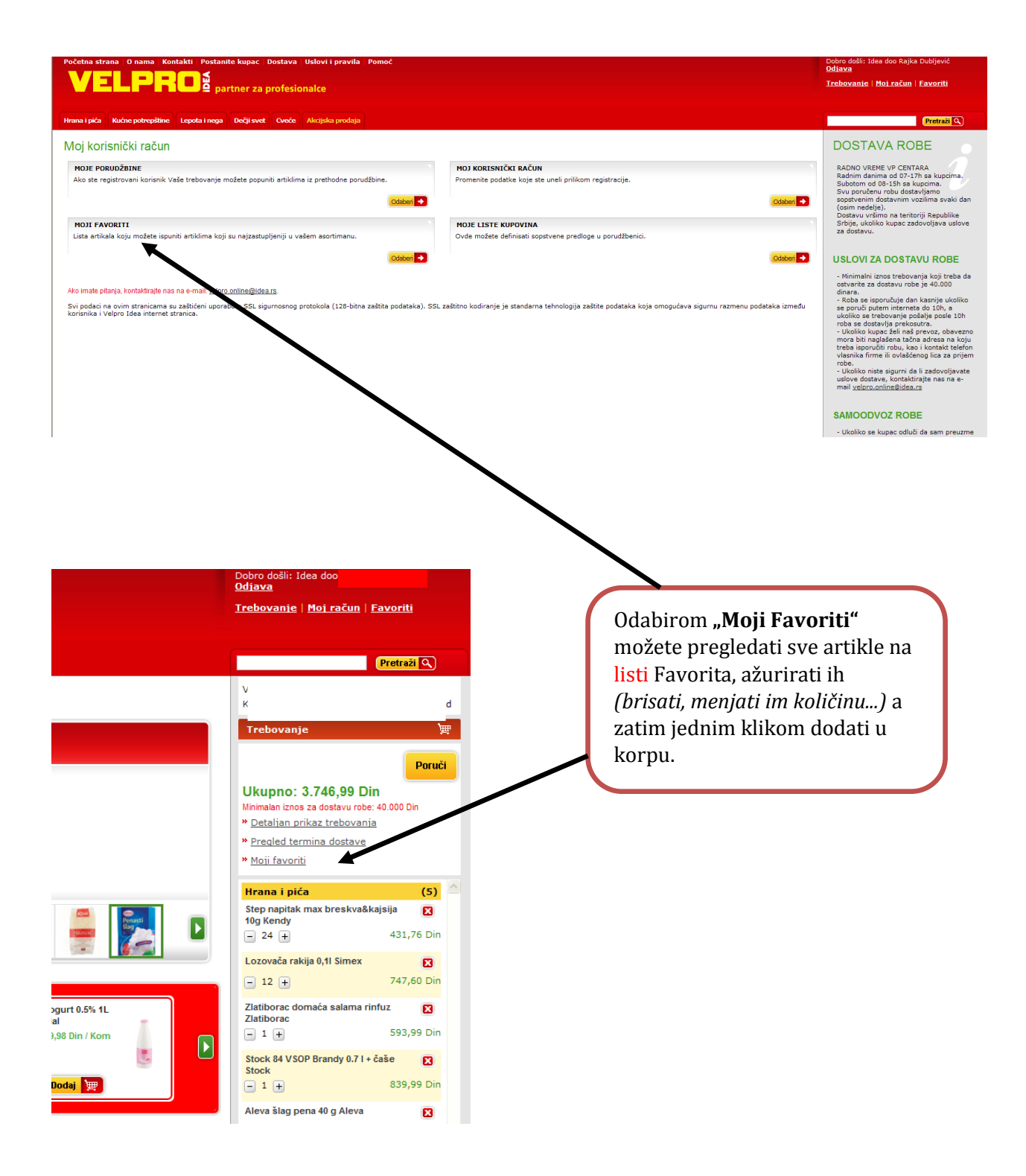

### UPRAVLJANJE KORISNIČKIM RAČUNOM

Ažuriranje korisničkih podataka – sve podatke unešene prilikom registracije možete izmeniti odnosno ažurirati klikom na link "Moj račun" pa odabirom polja "Moj korisnički račun".

| Početna strana O nama Kontakti Postanite kupac Dostava Uslovi i pravila Pomoć                                       |                                                                                                    | Dobro došli: Idea doo Rajka Dubljević<br><u>Odjava</u>                                                                                                    |
|----------------------------------------------------------------------------------------------------|----------------------------------------------------------------------------------------------------|----------------------------------------------------------------------------------------------------|
|                                                                                                    |                                                                                                    | <u>Trebovanje   Moj račun   Favoriti</u>                                                                                                    |
|                                                                                                    |                                                                                                    |                                                                                                    |
| Hrana i pića Kućne potrepštine Lepota i nega Dečji svet Oveće Akcijska prodaja                                      |                                                                                                    | Pretraži Q                                                                                                    |
| Moj korisnički račun                                                                                                |                                                                                                    | DOSTAVA ROBE                                                                                                    |
| MOJE PORUDŽEINE<br>Ako ste registrovani korisnik Vaše trebovanje možete popuniti artiklima iz prethodne porudžbine. | MOJ KORISNIČKI RAČUN Promenite podatke koje ste uneli prilikom registracije. Cidaber                                                                    | RADNO VREME VP CENTARA<br>Radnim danima od 07-17h sa kupcima.<br>Subotom od 08-15h sa kupcima.<br>Svu poručenu robu dostavljamo<br>sopstvenim dostavnim vozilima svaki dan<br>(osim nedelje).<br>Desthuručijen os teotoriči Resubilico                                                                                                    |
| MOJI FAVORITI                                                                                                    | MOJE LISTE KUPOVINA                                                                                                    | Srbije, ukoliko kupac zadovoljava uslove                                                                                                    |
| Lista artikala koju možete ispuniti artiklima koji su najzastupljeniji u vašem asortimanu.                          | Ovde možete definisati sopstvene predloge u prudžbenici.                                                                                                | za dostavu.                                                                                                    |
| Codeer •                                                                                                    | Coaber 🗨                                                                                                    | USLOVI ZA DOSTAVU ROBE<br>I mimalni iznos trebovanja koji treba do<br>dinaz.<br>• opući barutuju dan kavnje ukolito<br>ukoji barutuju dan kavnje ukolito<br>ukoji barutuju dan kavnje ukolito<br>ukolito barutuju dan kavnje ukolito barutuju |
|                                                                                                    | Moj korisnički račun – imate<br>mogućnost promene e-maila i<br>lozinke, odnosno ažuriranja unetih<br>podataka prilikom otvaranja<br>korisničkog računa. |                                                                                                    |

DODATNI KORISNIČKI RAČUN (ALIAS)

Ukoliko imate više izdvojenih poslovnih jedinica unutar Vaše firme, a želite da svaka poslovnica sama za sebe trebuje robu, neophodno je unutar Vašeg korisničkog računa formirati - Dodatne korisničke račune – alias-e.

Svi korisnici dodatnih računa mogu poručivati robu u istom trenutku. Dodatni korisnički računi moraju imati različit e-mail od glavnog korisničkog računa, a svaka potvrda porudžbine šalje se i na e-mail glavnog korisničkog računa.

Kreiranje dodatnog korisničkog računa

Kliknite na link "Moj račun" pa odaberite polje "Moj korisnički račun".

Za kreiranje dodatnog korisničkog računa kliknite na ikonicu "Dodaj novog korisnika".

| Početna strana O nama P                                    | Contakti Postanite kupac Dos                                           | ava Ualovi i pravila - Pomoć                                                         | Dobro došli: Idea doo Rajka Dubljević<br>Odjeva                                                                                      |
|------------------------------------------------------------|------------------------------------------------------------------------|--------------------------------------------------------------------------------------|----------------------------------------------------------------------------------------------------|
| VELPI                                                      | partner za p                                                           | rofesionalce                                                                         | Trebovanje   Moj.račun   Favoriti                                                                                                    |
|                                                            |                                                                        |                                                                                      |                                                                                                    |
| Hrana i piča Kučne potrepiltin                             | e Lepotainega Dečjisvet O                                              | Angulas produp                                                                       |                                                                                                    |
| Idea doo Rajka Du                                          | bljević - izmena profila                                               | 3                                                                                    | Tolkin and the                                                                                                    |
| Maii nadasi                                                |                                                                        |                                                                                      | Unesene podatke IDEA d.o.o korističe                                                                                                 |
| Rola sa 1 obaverno norutila                                |                                                                        |                                                                                      | iskijučivo radi kupoprodaje proizvoda i<br>uspostavljanja poslovnog kontakta, reće se<br>kondati u dnaga sude o nili de bili destand |
| Podari o kuncu                                             |                                                                        |                                                                                      | drugim osobarna na uvid.                                                                                                    |
| Poulario Kajca                                             |                                                                        |                                                                                      | Kupac može na sepstveni zahtev tražili<br>brisanje svojih ličnih podataka iz base IDEA                                               |
| Neziv preduzeda:"                                          | dog                                                                    |                                                                                      | Svi podaci na ovim stranicama su zaštićani                                                                                           |
| Inter interfact and as                                     | 012340099                                                              |                                                                                      | upotrebom SSL sigurnosnog protokola (128-<br>bitna zaštita podataka). SSL zaštitno                                                   |
| Prezime kontakt osobe:*                                    | Prezime                                                                |                                                                                      | kodiranje je standardna tehnologija zaštile<br>podataka koja omogućava sigurnu rezmenu                                               |
| E-mail:*                                                   | Imerprezime@com                                                        |                                                                                      | stranica.                                                                                                    |
| Potvrda e-maile:*                                          | inelprezime@com                                                        |                                                                                      | Ako imate pitanja, kontaktirajte 106A<br>kontakt pošelite meli na ideo@ideo.rs.                                                      |
| Nova Issieka:                                              |                                                                        | ] (Lezinka mora da sadri) min. 8 znakova. )                                          |                                                                                                    |
| Potvida nove losinke:                                      |                                                                        |                                                                                      |                                                                                                    |
| Telefon: *                                                 | 011/123466                                                             |                                                                                      |                                                                                                    |
| Fax:                                                       |                                                                        |                                                                                      |                                                                                                    |
| Mobilni tel.:                                              |                                                                        |                                                                                      |                                                                                                    |
| Podaci o adresi                                            |                                                                        |                                                                                      |                                                                                                    |
| Osnovna adresa<br>milutina m 19, 11000 - Seo               | grad, Rajka , Idea doo MBR:0123 te                                     | сполявия такала. 🗰 Ъ                                                                 |                                                                                                    |
| Dodaj novu adresu 📳                                        |                                                                        |                                                                                      |                                                                                                    |
| Dodatna korisnička imer                                    | 1a                                                                     |                                                                                      |                                                                                                    |
| Dodaj novog korisnika 🌠                                    |                                                                        |                                                                                      |                                                                                                    |
|                                                            |                                                                        |                                                                                      |                                                                                                    |
| Sprovodimo istraživanja kako                               | bi dodatno unapredili naše proizvod                                    | e i ustige. Od velikog značaja bi nam bila Važa svjesnja u navedanim istraživanjima. |                                                                                                    |
| IV želim da primam obavešt<br>IV želim da učestvulam u ist | enje o proizvodima i uslugama<br>Iraživanjima (putem e-maila il telefo |                                                                                      |                                                                                                    |
|                                                            |                                                                        |                                                                                      |                                                                                                    |
| Poterdi promene                                            |                                                                        |                                                                                      |                                                                                                    |
|                                                            |                                                                        |                                                                                      |                                                                                                    |
|                                                            |                                                                        |                                                                                      |                                                                                                    |
|                                                            |                                                                        |                                                                                      | Copyright Mee 6.0.0 2013.                                                                                                    |
|                                                            |                                                                        |                                                                                      |                                                                                                    |
|                                                            |                                                                        |                                                                                      |                                                                                                    |
| Početna strana O                                           | nama Kontakti Pos                                                      | tanite kupac – Dostava – Uslovi i pravila – Pomoć                                    | obro došli: Idea doo Rajka Dubljević<br>Odtava                                                                                       |
|                                                            |                                                                        |                                                                                      | Trebovanie   Moi račun   Favoriti                                                                                                    |
|                                                            |                                                                        | partner za profesionalce                                                             |                                                                                                    |
|                                                            |                                                                        |                                                                                      |                                                                                                    |
| Hrana i pića Kućne                                         | potrepštine Lepota i ne                                                | ga Dečji svet Cveće Akcijska prodaja                                                 |                                                                                                    |

| Hrana i pića Kućne potrepštine Lepota i nega Dečji svet Oveće Akcijska prodaja |                                                                              |
|--------------------------------------------------------------------------------|------------------------------------------------------------------------------|
| Stvaranje novog dodatnog korisničkog imena                                     | Napomena                                                                     |
| Korisničko ime:" (Kod prijave koristil ova korisničko ime umesto e-maila.)     | Dodatna korisnička imena koja napravite<br>kroz ovaj program moraju se tokom |
| Ime:                                                                           | prijavljivanja u web snop uneti u polje "E-<br>mail" umesto e-mail adrese!   |
| Prezime:"                                                                      |                                                                              |
| E-mail:                                                                        |                                                                              |
| Lozinka:*                                                                      |                                                                              |
| Potvrda lozinke:*                                                              |                                                                              |
|                                                                                |                                                                              |
| Touriu Z Onissan X                                                             |                                                                              |
|                                                                                |                                                                              |
|                                                                                |                                                                              |
|                                                                                |                                                                              |
|                                                                                |                                                                              |
|                                                                                |                                                                              |
|                                                                                |                                                                              |
|                                                                                |                                                                              |
|                                                                                |                                                                              |
|                                                                                |                                                                              |
|                                                                                |                                                                              |
|                                                                                |                                                                              |
|                                                                                |                                                                              |
|                                                                                |                                                                              |
|                                                                                | Copyright Idea d.o.o. 2013.                                                  |

Dodatni korisnički račun:

**1. Korisničko ime** - ime kojim ćete se prijavljivati za kupovinu umesto prijave e-mail adresom

2. e-mail - e-mail dodatnog korisnika mora se razlikovati od e-maila glavnog nosioca računa

| Početna strana O nama Kontakti Postanite kupac Dostava Uslovi i pravila Pomoć                                                                                                    | <u>Prilava</u>              |
|----------------------------------------------------------------------------------------------------|-----------------------------|
| partner za profesionalce                                                                                                    |                             |
| Hrana i pića Kućne potrepištine Lepota i nega Dečiji svet Oveće Alicijska prodoja                                                                                                    |                             |
| Prijava korisnika                                                                                                    |                             |
| Postojeći korisnici Novi korisnici                                                                                                    |                             |
| E-mail Lozinka Luciko niste konstru Vejero<br>Idea Logovir, registrujiš se<br>Klikom na dugme Registruji 'i<br>ostavante se opodnosti<br>Zaboravili ste lozinku? kupovire iz Vaše kancelarije. |                             |
| Prijeve 🔁 Registruite se 🛐                                                                                                    |                             |
|                                                                                                    |                             |
|                                                                                                    |                             |
|                                                                                                    |                             |
|                                                                                                    |                             |
|                                                                                                    |                             |
| Dodatni korisnik                                                                                                    |                             |
| prijavljuje se <b>kreiranim</b>                                                                                                    |                             |
| koricničkim imonom i                                                                                                    |                             |
|                                                                                                    |                             |
| pripadajućom <b>lozinkom</b>                                                                                                    |                             |
|                                                                                                    | Copyright Idea d.o.o. 2013. |

ZABORAVLJENA LOZINKA

Ukoliko ste zaboravili lozinku kojom ste se registrovali molimo Vas kliknite na link *"Zaboravili ste lozinku?"* na stranici za prijavu.

|              | Početna strana   O nama   Kontakti   Po   | stanite kupac   Dostava   Uslovi i pravila                                                      | Pomoć | <u>Prijava</u>              |
|--------------|-------------------------------------------|-------------------------------------------------------------------------------------------------|-------|-----------------------------|
|              | VELPHU                                    | partner za profesionalce                                                                        |       |                             |
|              | Hrana i pića Kućne potrepštine Lepota i i | nega Dečji svet Cveće Akcijska prodaja                                                          |       |                             |
|              | Prijava korisnika                         |                                                                                                 |       |                             |
|              | Postojeći korisnici                       | Novi korisnici                                                                                  |       |                             |
|              | E-mail Lozinka                            | Ukoliko niste korisnik Velpro<br>Idea kupovine, registrujte se<br>klikom pa duome "Benistruj" i |       |                             |
|              | Zaboravili ste lozinku?                   | ostvarite sve pogodnosti<br>kupovine iz Vaše kancelarije.                                       |       |                             |
|              | Prijava 💽                                 | Registrujte se 🔝                                                                                |       |                             |
|              |                                           |                                                                                                 |       |                             |
| Klik<br>lozi | nite na link "Zał<br>nku?"                | ooravili ste                                                                                    |       |                             |
|              |                                           |                                                                                                 |       |                             |
|              |                                           |                                                                                                 |       |                             |
|              |                                           |                                                                                                 |       |                             |
|              |                                           |                                                                                                 |       |                             |
|              |                                           |                                                                                                 |       | Copyright Idea d.o.o. 2013. |

U prazno polje unesite e-mail adresu kojom ste se registrovali i kliknite na ikonicu *"Pošalji na adresu"*.

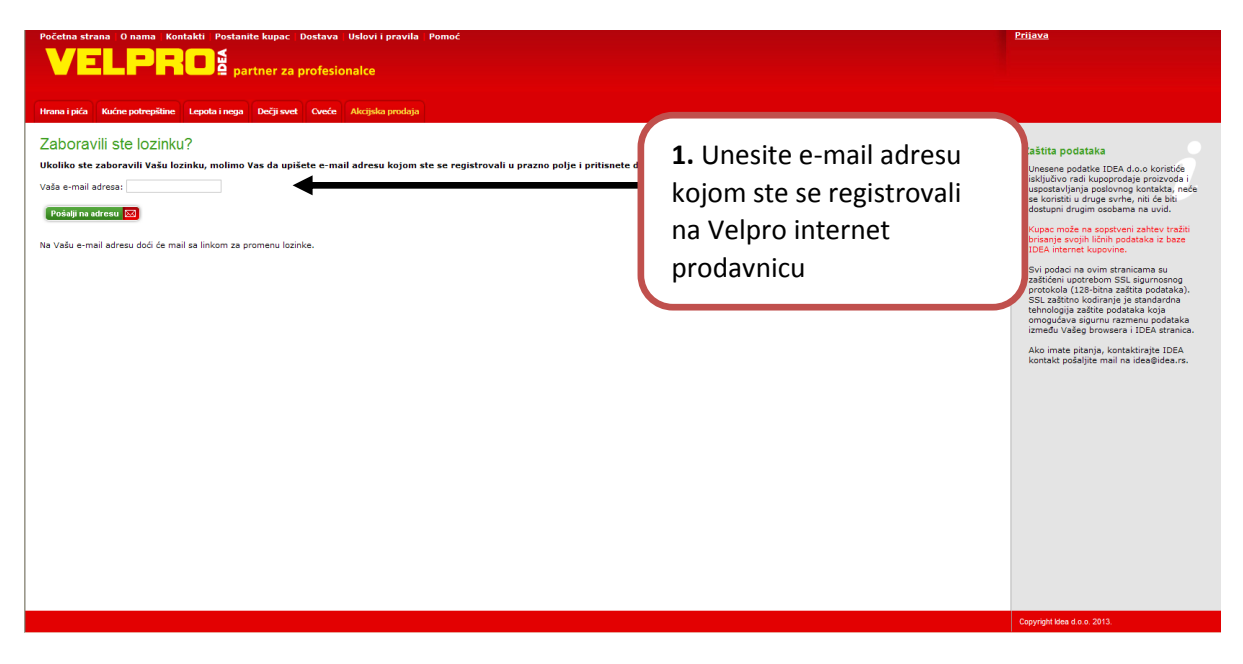

Na Vašu e-mail adresu kojom ste se registrovali biće upućen mail s linkom za izmenu lozinke.

| VELPRC<br>partner za profesional                                                                                                    | Ce POSTOJEĆI KORISNICI<br>Dobrodošii . Prijavite se ovo<br>NOVI KORISNICI<br>Ukoliko niste korisnik Velpro<br>Internet kupovine, registrujk | ldea Registruite se 🔬                                                                                                    |
|----------------------------------------------------------------------------------------------------|----------------------------------------------------------------------------------------------------|----------------------------------------------------------------------------------------------------|
| Hrana i pića Kućne potrepštine I                                                                                                    | .epota i nega Dečji svet Cveće Akcijsk                                                                                                    | ca prodaja                                                                                                    |
| Na Vasu e-mail adresu kojo<br>promenu lozinke. Molimo V<br>uputstva za promenu zabo                                                                                                    | om ste se registrirovali upućen je mail sa<br>as da po prijemu-maila kliknite na link u p<br>ravljene lozinke.                              | linkom za<br>ioruci i sledite                                                                                                    |
| Ukoliko imate bilo kakvih problema i<br>veloro online⊘ide ra                                                                                                    | ili nejasnoća, molimo Vas da nas kontaktirate na e-mail                                                                                     | adresu:                                                                                                    |
| <b>ORUČIT</b>                                                                                                    | <b>E ONLINE</b>                                                                                                    | AKCIJSKA PRODAJA<br>Redovne promocije, akcije<br>Na našim stranama VELPRO internet<br>prodaje imate svakodnevan pregled<br>promocija                                                                                                    |
| PORUČIT<br>Jnapredite sv                                                                                                    | E ONLINE<br>oje poslovanje                                                                                                    | AKCIJSKA PRODAJA<br>Redovne promocije, akcije<br>Na našim stranama VELPRO internet<br>prodaje imate svakodnevan pregled<br>promocija<br>Saznajte više 🖌                                                                                                    |
| DORUČIT<br>Jnapredite sv<br>VEL                                                                                                    | CONLINE                                                                                                    | AKCIJSKA PRODAJA<br>Redovne promocije, akcije<br>Na našim stranama VELPRO internet<br>prodoje imate svakodnevan pregled<br>promocija<br>sznajte viče 4<br>PRETRAŽIVAČ ARTIKALA<br>Pretraživanje se temelji na sugestijama<br>pretraži prema sličnosti sa upisanim<br>terminom |
| PORUČIT<br>Jnapredite sv<br>VEL<br>partner za p                                                                                                    | E ONLINE<br>oje poslovanje<br>PRO<br>Brofesionalce                                                                                          | AKCIJSKA PRODAJA<br>Redovne promocije, akcije<br>Basim stranama VELPRO internet<br>prodaje imate svakodnevan pregled<br>promocija<br>Baznajte više                                                                                                    |
| PORUČIT<br>Jnapredite sv<br>VEL<br>partner za p<br>godnosti                                                                                                    | E ONLINE<br>oje poslovanje<br>PROM<br>Profesionalce                                                                                         | AKCIJSKA PRODAJA<br>Redovne promocije, akcije<br>Našim stranama VELPRO internet<br>prodaje imate svakodnevan pregled<br>promocija<br>sznajte više 4<br>PRETRAŽIVAČ ARTIKALA<br>Pretraživanje se temelji na sugestijama<br>terminom                                            |
| PORUČIT<br>Jnapredite sv<br>VEL<br>partner za p<br>vel<br>godnosti<br>splatna dostava na teritoriji<br>lu zadovoljenja načih<br>nera všimo distribuciju<br>po navšimo distribuciju<br>po navšimo di navšimo | E ONLINE<br>oje poslovanje<br>proje poslovanje<br>proje<br>ofesionalce<br>Decesionalce                                                      | AKCIJSKA PRODAJA<br>Redovne promocije, akcije<br>Na našim stranama VELPRO internet<br>promocija<br>sznajte više<br>MRETRAŽIVAČ ARTIKALA<br>Pretraživanje se temelji na sugestijamu<br>terminom<br>Sznajte više                                                                |

Mail za izmenu lozinke sadži link.

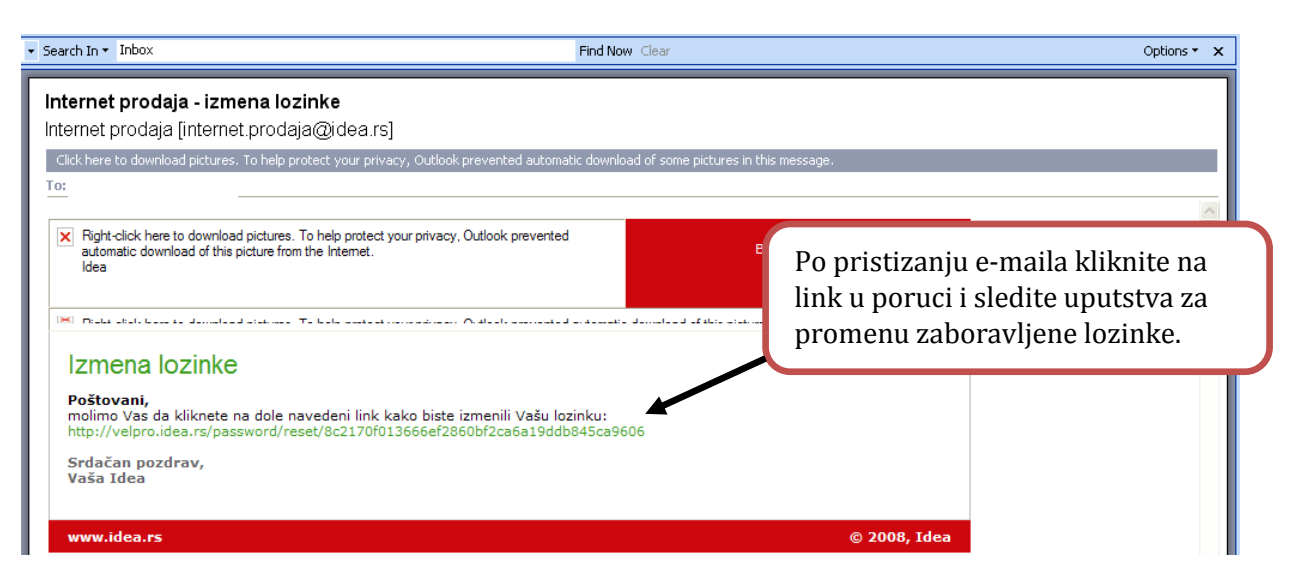

Klikom na link u mailu otvoriće Vam se stranica za izmenu lozinke.

| Početna strana O nama Kontakli Postanile kupac Dostava Uslovi i pravila Pomoć VELPRO <sup>©</sup> partner za profesionalce |                                                                                                    | Prijava                     |
|----------------------------------------------------------------------------------------------------|----------------------------------------------------------------------------------------------------|-----------------------------|
| News Igida     Kadde polytigalitie     Legoda Iranga     Dedi sout     Outer     Akrigada porduja                          | Unesite novu lozinku i potvrdu<br>lozinke. Nakon unosa kliknite<br>na ikonicu <b>"Potvrdi"</b> . Lozinka<br>mora da sadrži najmanje 6<br>znakova. |                             |
|                                                                                                    |                                                                                                    | Copyright Idea d.o.o. 2013. |

Nakon uspešne izmene lozinke možete nastaviti sa poručivanjem.